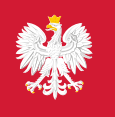

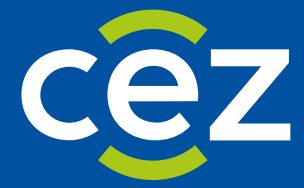

# Podręcznik użytkownika Centralnego Rejestru Osób Uprawnionych do Wykonywania Zawodu Medycznego

**Pracownik Medyczny** 

Centrum e-Zdrowia | Warszawa 26.03.2024 | Wersja v 1.0

# Spis treści

| 1.   | Słownik pojęć i skrótów              | 3 |
|------|--------------------------------------|---|
| 2.   | Pierwsze logowanie                   | 4 |
| 3.   | Strona główna1                       | D |
| 4.   | Budowa systemu1                      | 2 |
| 4.1. | Wnioski 1                            | 2 |
| 4.2. | Aktywne wnioski1                     | 3 |
| 4.3. | Archiwalne wnioski1                  | 4 |
| 4.4. | Szczegóły wniosku1                   | 4 |
| 4.5. | Wpisy w rejestrze                    | 6 |
| 4.6. | Aktualne wpisy1                      | 6 |
| 4.7. | Archiwalne wpisy1                    | 7 |
| 4.8. | Szczegóły wpisu1                     | 7 |
| 4.9. | Kształcenie1                         | 9 |
| 4.10 | ). Moje konto 2                      | 0 |
| 4.11 | . Powiadomienia2                     | 2 |
| 5.   | Wniosek o wpis do rejestru 2         | 3 |
| 6.   | Opłata wniosku                       | 5 |
| 7.   | Wniosek o aktualizację wpisu         | 7 |
| 8.   | Generowanie zaświadczenia o wpisie 4 | 3 |
| 9.   | Edytowanie adresu zamieszkania 4     | 5 |
| 10.  | Poprawienie wniosku                  | 9 |
| 11.  | Wyszukai powiadomienie               | 4 |
| 12.  | Wylogowanie                          | 6 |

Podręcznik użytkownika Centralnego Rejestru Osób Uprawnionych do Wykonywania Zawodu Medycznego – Pracownik Medyczny

# 1. Słownik pojęć i skrótów

- Centralny Rejestr Osób Uprawnionych do Wykonywania Zawodu Medycznego zwany dalej Rejestrem,
- CeZ Centrum e-Zdrowia
- UW Urząd Wojewódzki w kontekście Rejestru, Urzędy Wojewódzkie są wskazane przez ustawę jako jedyne podmioty dokonujące wpisów, aktualizacji oraz skreśleń
- eGate platforma wspierająca składanie i weryfikację elektronicznych podpisów kwalifikowanych

# 2. Pierwsze logowanie

Krok 1. Wpisz w przeglądarkę https://rizm.ezdrowie.gov.pl/

Krok 2. Kliknij w przycisk "Zaloguj się" (dowolny – na środku strony lub w górnym prawym rogu).

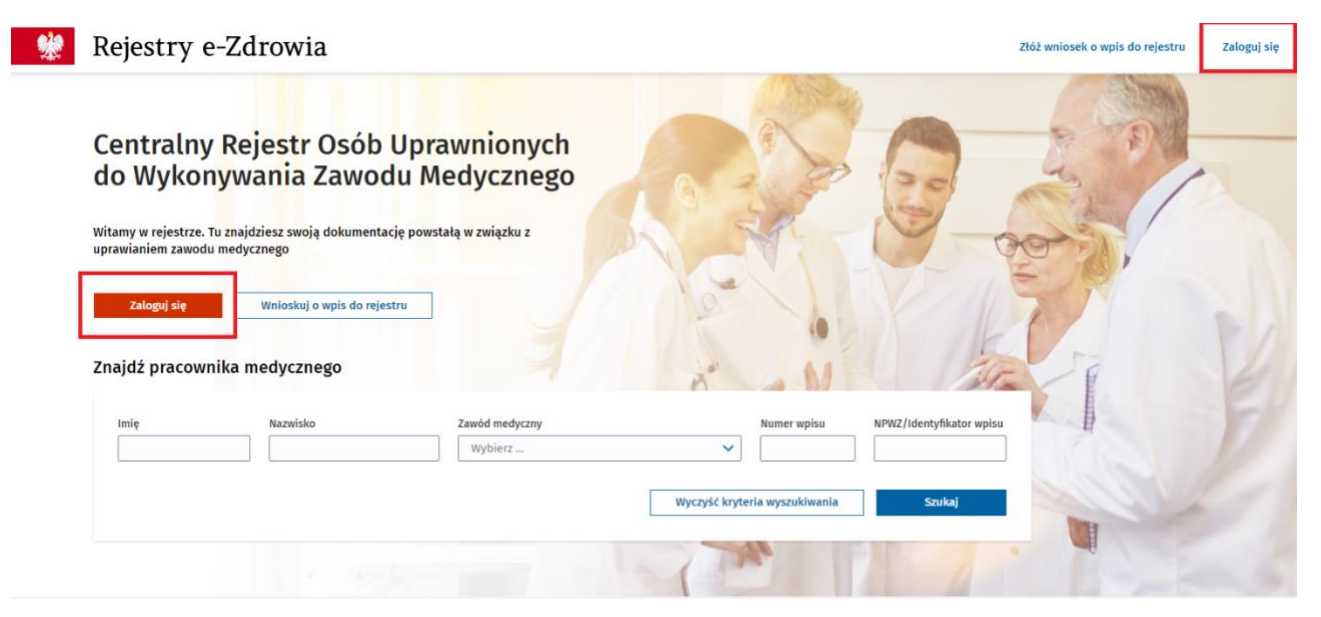

Krok 3. Wybierz sposób logowania spośród dostępnych opcji:

- profil zaufany,
- aplikacja mObywatel,
- bankowość elektroniczna,
- e-Dowód lub USE eID.

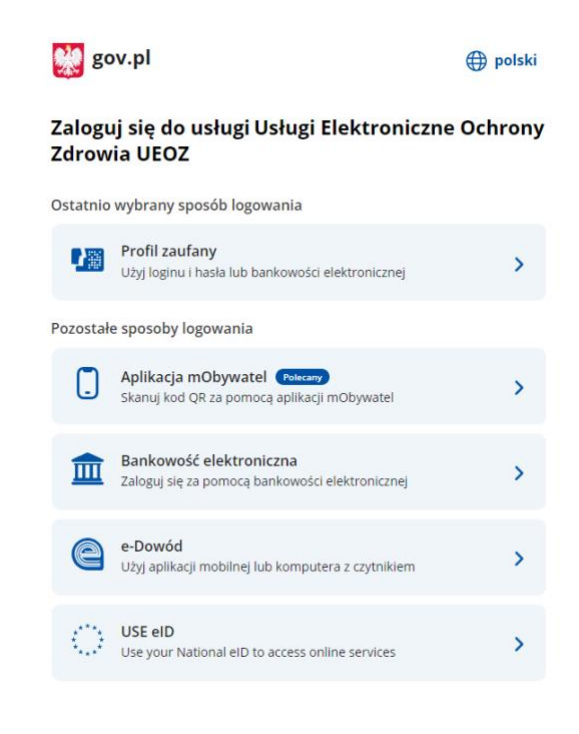

Podręcznik użytkownika Centralnego Rejestru Osób Uprawnionych do Wykonywania Zawodu Medycznego – Pracownik Medyczny

#### Krok 4. Podaj swój adres e-mail.

| * | Syste | emy e-Zdrowia                           |                                                |                      | Jak korzystać z UEOZ | Pytania i odpowiedzi |
|---|-------|-----------------------------------------|------------------------------------------------|----------------------|----------------------|----------------------|
|   |       | Strona główna » Zaktualizuj i           | nformacje konta                                |                      |                      |                      |
|   |       | Zaktualizu                              | j informacje konta                             | L.                   |                      |                      |
|   |       | Wypełnij fo                             | ormularz                                       |                      |                      |                      |
|   |       | Imię<br>JAN                             | Nazwisko<br>KOWALSKI                           | PESEL<br>05262058473 |                      |                      |
|   |       | <b>E-mail *</b><br>Wpisz e-mail         |                                                |                      |                      |                      |
|   |       | Znam Warunki korzy     Pola obowiazkowe | /stania z serwisu *                            |                      |                      |                      |
|   |       | Uwaga!<br>Musisz zaktualizowa           | ać profil użytkownika aby aktywować swoje kont | 0.                   |                      | ×                    |
|   |       |                                         |                                                |                      | Zapisz               |                      |

Krok 5. Zaznacz kwadracik potwierdzając znajomość warunków korzystania z serwisu i kliknij w przycisk "Zapisz".

| * | Systemy e-Zdrowia                                                                                |                   | Jak korzystać z UEOZ | Pytania i odpowiedzi |
|---|--------------------------------------------------------------------------------------------------|-------------------|----------------------|----------------------|
|   | Strona główna » Zaktualizuj informacje konta                                                     |                   |                      |                      |
|   | Zaktualizuj informacje konta                                                                     |                   |                      |                      |
|   | Wypełnij formularz                                                                               |                   |                      |                      |
|   | Imię Nazwisko PE<br>JAN KOWALSKI 0                                                               | SEL<br>5262058473 |                      |                      |
|   | E-mail *<br>jan.kowalski@gmail.com<br>Znam Warunki korzystania z serwisu *<br>* Pola obowiązkowe |                   |                      |                      |
|   | Uwagal<br>Musisz zaktualizować profil użytkownika aby aktywować swoje konto.                     |                   | >                    | c                    |
|   |                                                                                                  |                   | Zapisz               |                      |

Krok 6. Sprawdź skrzynkę e-mail. Jeśli nie otrzymałeś e-maila, kliknij w przycisk "Chcę dostać nowy e-mail".

| <b>**</b> | Systemy e-Zdrowia                                                                                                    |                                                                  | Jak korzystać z UEOZ | Pytania i odpowiedzi |
|-----------|----------------------------------------------------------------------------------------------------|------------------------------------------------------------------|----------------------|----------------------|
|           | Strona główna » Aktywuj konto                                                                                                    |                                                                  |                      |                      |
|           | Aktywuj konto                                                                                                    | Uwagal<br>Musisz zweryfikować swój adres e-mail aby aktywować sw | oje konto.           | ×                    |
|           | Odbierz e-mail<br>Wysłaliśmy do Ciebie wiadomość. Sprawdź skrzynkę odbiorczą                                                                                                    | . Kliknij link aktywacyjny — i korzystaj ze swojego konta        | w UEOZ.              |                      |
|           | <b>Nie otrzymałeś e-maila?</b><br>Upewnij się, że nie ma go w folderze ze spamem.<br>Jeśli nie otrzymałeś od nas wiadomości, możemy wysłać ją por<br><b>Chcę dostać nowy e-mail</b><br>Jeżeli nadal nie masz od nas wiadomości, <b>skontaktuj się z dzie</b> | nownie.<br>łem obsługi.                                          |                      |                      |

### Krok 7. Kliknij w link podany w wiadomości e-mail.

Ktoś utworzył konto w UEOZ z tym adresem e-mail. Jeśli to Ty, kliknij >>ten link<< aby zweryfikować swój adres e-mail

Link ten wygaśnie w ciągu 30 minut

Jeśli nie utworzyłeś tego konta, po prostu zignoruj tę wiadomość.

Podręcznik użytkownika Centralnego Rejestru Osób Uprawnionych do Wykonywania Zawodu Medycznego – Pracownik Medyczny

Krok 8. W osobnej karcie otworzy się Rejestr wyświetlający stronę Moje konto w trybie do edycji.

| Rejestry e-Zdrowi                                                                                                    | ia                                                                 |                                                                       | Złóż wniosek o wpis   | do rejestru 🛛 JAN KOWALSKI 🗸 |
|----------------------------------------------------------------------------------------------------|--------------------------------------------------------------------|-----------------------------------------------------------------------|-----------------------|------------------------------|
| Centralny Rejes <mark>tr</mark> Osób<br>do Wykonywania Zawod                                                              | Uprawnionych<br>Iu Medycznego                                      |                                                                       | 2000                  | 30                           |
| Strona główna                                                                                                    |                                                                    |                                                                       |                       |                              |
| Moje konto                                                                                                    |                                                                    |                                                                       |                       |                              |
| lmię i nazwisko<br>JAN KOWALSKI                                                                                           | Email<br>testywydajrizm+7777@gmail.com                             | Pesel<br>05262058473                                                  |                       |                              |
| Uzupełnij dane<br>Bez nich nie będzie możliwe złoże                                                                       | nie wniosku o wpis.                                                |                                                                       | ×                     |                              |
| Obywatelstwo                                                                                                    |                                                                    |                                                                       |                       |                              |
| Kraj obywatelstwa*                                                                                                    | Nazwa dokumentu ①*                                                 | Numer dokumentu 🛈 *                                                   |                       |                              |
| Wybierz 🗸                                                                                                    | Wpisz                                                              | Wpisz                                                                 |                       |                              |
| Dodaj kolejne obywatelstwo                                                                                                |                                                                    |                                                                       |                       |                              |
| Adres<br>Nie mam miejsca zamieszkania<br>województwo*<br>Wybierz<br>Miejscowość* ①<br>Wybierz<br>ulica ①<br>Wpisz 3 znaki | a w Polsce. Powiat ① - Kod pocztowy* ① Wpisz Nr budynku* ① Wpisz   | Gmina ①<br>_<br>Nr lokalu ①<br>Wpisz                                  |                       |                              |
| Oświadczenie o odpowiedzialn                                                                                              | <b>tości karnej*</b><br>sści karnej za złożenie fałszywego oświado | zzenia.                                                               |                       |                              |
|                                                                                                    |                                                                    |                                                                       |                       |                              |
|                                                                                                    |                                                                    | Anuluj                                                                | Zapisz                |                              |
| Rejestry e-Zdrow                                                                                                    | ia                                                                 |                                                                       |                       |                              |
| Ministerstwo Zdrowia 🖸                                                                                                    | Deklaracja dostępności                                             | Masz pytania związane z działan<br>Przeczytaj, jak korzystać z syster | iem?<br><u>mu</u> lub |                              |
| Centrum e-Zdrowia 🗠                                                                                                    | Polityka prywatności                                               | Skontaktuj się z na                                                   | mi                    |                              |
|                                                                                                    |                                                                    |                                                                       |                       |                              |

Krok 9. Wprowadź swoje dane – bez tego nie możesz złożyć wniosku o wpis do rejestru.

Wybierz kraj obywatelstwa. Jeśli masz obywatelstwo inne niż polskie, podaj nazwę dokumentu oraz numer dokumentu.

Jeśli posiadasz, dodaj drugie obywatelstwo.

| Obywatelstwo               |                      |                      |
|----------------------------|----------------------|----------------------|
| Kraj obywatelstwa *        | Nazwa dokumentu () * | Numer dokumentu () * |
| Dodaj kolejne obywatelstwo |                      |                      |

#### Podaj adres zamieszkania.

| ejsce zamieszekania     |                  |                  |             |
|-------------------------|------------------|------------------|-------------|
| Adres                   |                  |                  |             |
| Nie mam miejsca zamies: | zkania w Polsce. |                  |             |
| Województwo *           |                  | Powiat 🛈         | Gmina 🛈     |
| Wybierz                 | ~                | _                | _           |
| Miejscowość * 🛈         |                  | Kod pocztowy * 🛈 |             |
| Wybierz                 | ~                | Wpisz            |             |
| Ulica 🛈                 |                  | Nr budynku * 🛈   | Nr lokalu 🛈 |
| Wpisz 3 znaki           | ~                | Wpisz            | Wpisz       |

Jeśli mieszkasz za granicą, kliknij w suwak "Nie mam miejsca zamieszkania w Polsce".

| ejsce zamieszekania                    |                 |             |
|----------------------------------------|-----------------|-------------|
| Adres                                  |                 |             |
| Nie mam miejsca zamieszkania w Polsce. |                 |             |
| Województwo *                          | Powiat 🛈        | Gmina 🛈     |
| Wybierz 🗸                              | · –             | _           |
| Miejscowość * 🛈                        | Kod pocztowy* 🛈 |             |
| Wybierz 🗸                              | Wpisz           |             |
| Ulica 🛈                                | Nr budynku * 🛈  | Nr lokalu 🛈 |
| Wpisz 3 znaki 🗸                        | • Wpisz         | Wpisz       |

Podręcznik użytkownika Centralnego Rejestru Osób Uprawnionych do Wykonywania Zawodu Medycznego – Pracownik Medyczny

#### W zmienionym formularzu podaj zagraniczny adres zamieszkania.

| Adre | es                |                  |              |   |  |  |
|------|-------------------|------------------|--------------|---|--|--|
|      | 🔵 Nie mam mi      | ejsca zamieszkar | ia w Polsce. |   |  |  |
| Pańs | stwo, miejsca zar | nieszkania *     |              |   |  |  |
|      |                   |                  |              | ~ |  |  |
| Adre | es miejsca zamie  | szkania *        |              |   |  |  |
| 144  | Inicz             |                  |              |   |  |  |

Kliknij w kwadracik potwierdzając oświadczenie o odpowiedzialności karnej.

| Oświadczenie o odpowiedzialności karnej*                                      |  |
|-------------------------------------------------------------------------------|--|
| Jestem świadomy odpowiedzialności karnej za złożenie fałszywego oświadczenia. |  |

### Krok 10. Kliknij w przycisk "Zapisz".

| JAN NOWALSKI                                                                                           | Email<br>testywyda | ajrizm+7777@gmail.com                                                        | Pesel<br>05262058473                     |    |
|----------------------------------------------------------------------------------------------------|--------------------|------------------------------------------------------------------------------|------------------------------------------|----|
| <ul> <li>Uzupełnij dane</li> <li>Bez nich nie będzie możliwe złoż</li> </ul>                           | żenie wniosku      | o wpis.                                                                      |                                          | \$ |
| ywatelstwo                                                                                             |                    |                                                                              |                                          |    |
| Kraj obywatelstwa * Polska   Dodaj kolejne obywatelstwo                                                | ]                  |                                                                              |                                          |    |
| Adres                                                                                                  |                    |                                                                              |                                          |    |
| Nie mam miejsca zamieszka                                                                              | inia w Polsce.     | Dourist * (1)                                                                | (mine * ()                               |    |
| Nie mam miejsca zamieszka<br>Województwo *<br>MAZOWIECKIE                                              | × ×                | Powiat * ①<br>Warszawa                                                       | Gmina * ①<br>Warszawa                    |    |
| Nie mam miejsca zamieszka Województwo* MAZOWIECKIE Miejscowość*                                        | × ×                | Powiat * ①<br>Warszawa<br>Kod pocztowy * ①<br>12-345                         | Gmina* ()<br>Warszawa                    |    |
| Vie mam miejsca zamieszka Województwo* MAZOWIECKIE Miejscowość* Warszawa Ulica                         | X V                | Powiat * ()<br>Warszawa<br>Kod pocztowy * ()<br>12-345<br>Nr budynku * ()    | Gmina * ①<br>Warszawa<br>Nr lokalu ①     |    |
| Nie mam miejsca zamieszka Województwo* MA2OWIECKIE Miejscowość* Warszawa Ulica al. Aleje Jerozolimskie | X V                | Powiat * ①<br>Warszawa<br>Kod pocztowy* ①<br>12-345<br>Nr budynku * ①<br>123 | Gmina* ①<br>Warszawa<br>Nr lokalu ①<br>1 |    |

Podręcznik użytkownika Centralnego Rejestru Osób Uprawnionych do Wykonywania Zawodu Medycznego – Pracownik Medyczny

# 3. Strona główna

Strona główna Rejestru prezentuje sekcje w postaci kafelków:

- Wnioski,
- Wpisy w rejestrze,
- Kształcenie,
- Moje konto.

Na stronie głównej widoczne są nagłówki pięciu najnowszych, nieodczytanych powiadomień.

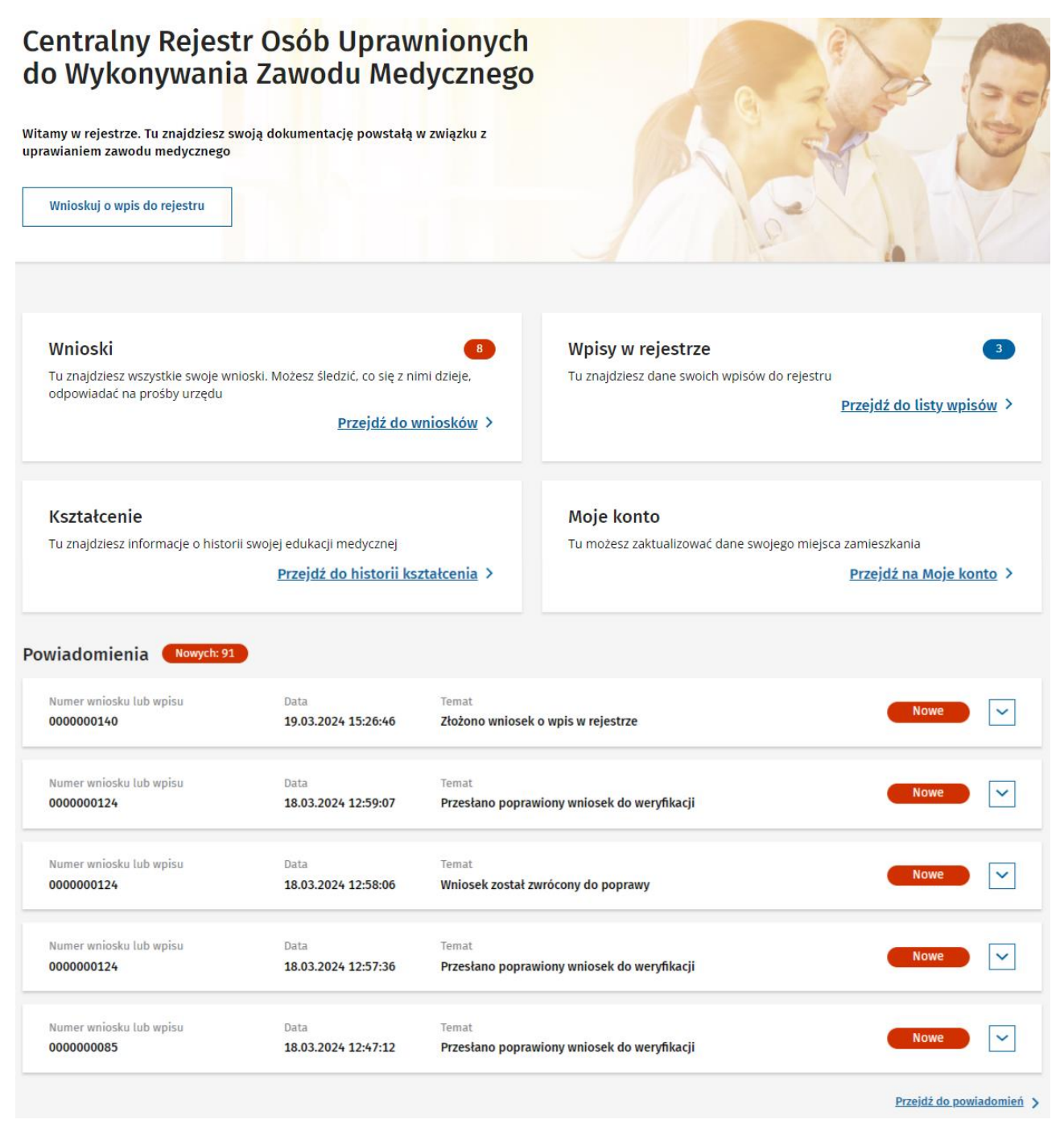

Sekcje dostępne są też z poziomu bocznego menu.

| *     | Rejestry            | e-Zdrowia            | a                              |                        |               | Złóż wniosek o wpis do rejestru         | FLORENTYNA ZAWADZKA 🗸 |
|-------|---------------------|----------------------|--------------------------------|------------------------|---------------|-----------------------------------------|-----------------------|
|       | Centraln<br>do Wyko | y Rejestr<br>nywania | Osób Uprawnio<br>Zawodu Medycz | nych<br>nego           |               |                                         | 324                   |
|       |                     | Zwiń <               |                                |                        |               |                                         |                       |
| Wnio  | oski                |                      |                                |                        |               |                                         |                       |
| Wpis  | y w rejestrze       |                      |                                |                        |               |                                         |                       |
| Powi  | adomienia           | 91                   |                                |                        | Wszystkich    | n pozycji 8 1 Pokaż na st               | ronie 10 🗸            |
| Kszta | ałcenie             |                      | sku                            | Zawód medyczny         | Data złożenia | Właściwy urząd                          |                       |
|       |                     |                      | o wpis do rejestru             | Technik farmaceutyczny | 19-03-2024    | Mazowiecki Urząd Wojewódzki w Warszawie |                       |
|       |                     |                      |                                |                        |               |                                         |                       |
|       |                     |                      |                                |                        |               |                                         | Zobacz                |
|       |                     |                      |                                |                        |               |                                         |                       |
|       |                     |                      | sku                            | Zawód medyczny         | Data złożenia | Właściwy urzad                          |                       |

Podręcznik użytkownika Centralnego Rejestru Osób Uprawnionych do Wykonywania Zawodu Medycznego – Pracownik Medyczny

# 4. Budowa systemu

### 4.1. Wnioski

Strona Wnioski zawiera dwie sekcje – Aktywne wnioski i Archiwalne wnioski.

Aby przejść do zakładki Wnioski kliknij w przycisk na kafelku **"Przejdź do wniosków"** lub kliknij w zakładkę **"Wnioski"** w menu bocznym.

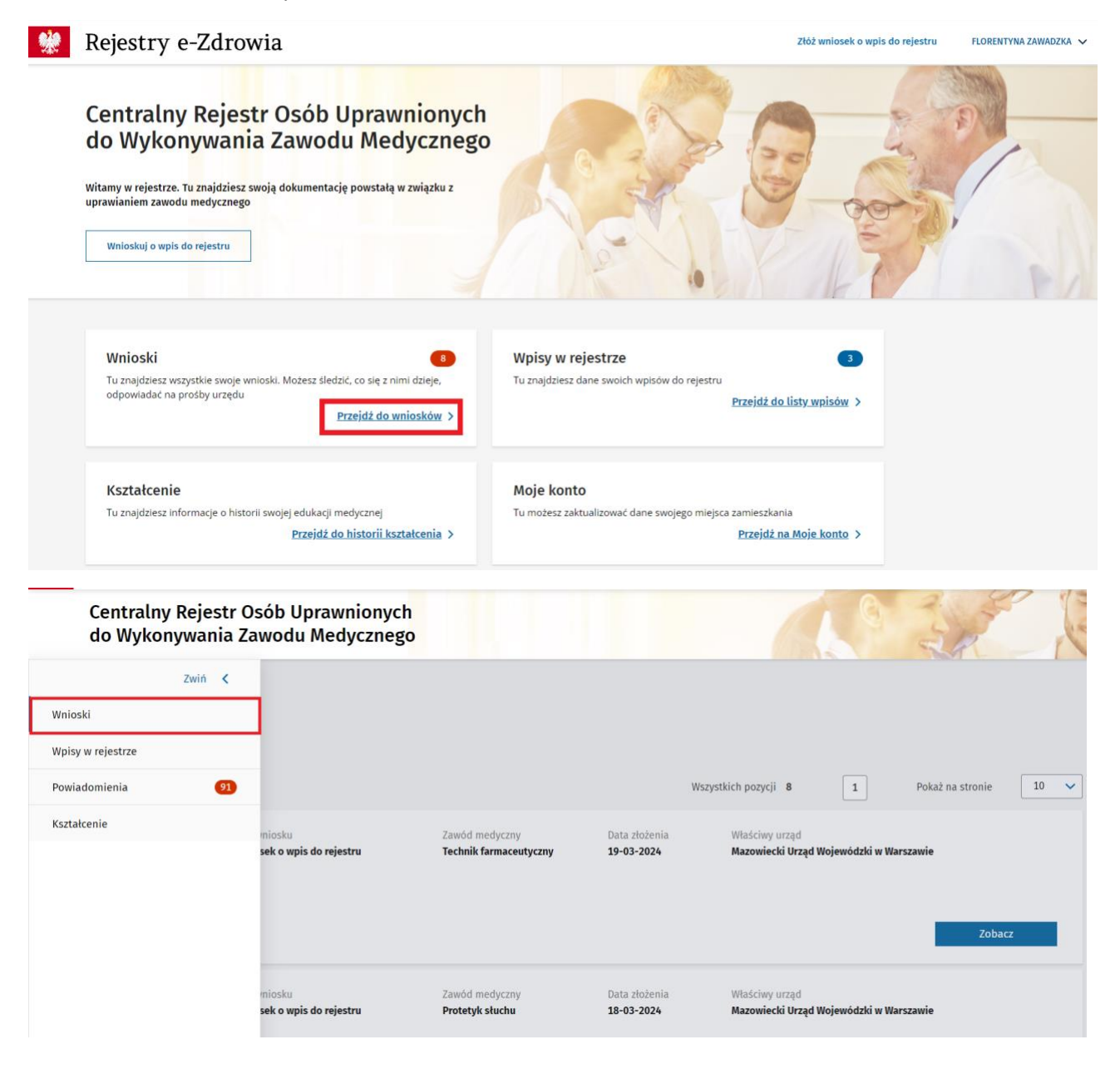

Podręcznik użytkownika Centralnego Rejestru Osób Uprawnionych do Wykonywania Zawodu Medycznego – Pracownik Medyczny

Liczba w górnym prawym rogu kafelka informuje o ilości aktywnych wniosków.

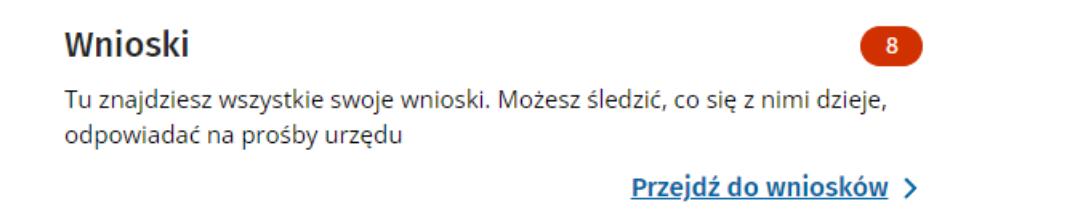

### 4.2. Aktywne wnioski

W sekcji Aktywne wnioski znajdziesz wnioski o statusach:

- Do weryfikacji wniosek podpisany i opłacony, weryfikowany przez Urząd Wojewódzki,
- Oczekuje na płatność wniosek podpisany i nieopłacony lub oczekujący na zatwierdzenie płatności,
- Do poprawy wniosek zwrócony w celu poprawy lub uzupełnienia przez Urząd Wojewódzki, jeśli ten w toku weryfikacji stwierdzi błędy lub braki we wniosku.

| Wnioski           | Strona główna                                                                                                    |
|-------------------|----------------------------------------------------------------------------------------------------|
| Wpisy w rejestrze | Wnioski                                                                                                    |
| Powiadomienia 96  | Aktywne wnioski                                                                                                    |
| Kształcenie       | Sortuj 🗸 Wszystkich pozycji 5 1 Pokaż na stronie 10 🗸                                                                                                    |
|                   | Numer wniosku Typ wniosku Zawód medyczny Data złożenia Właściwy urząd Status<br>0000000126 Wniosek o wpis do rejestru Optometrysta 18-03-2024 Mazowiecki Urząd Wojewódzki w Warszawie Oczekuje na<br>ptatność •<br>Pozostało 20 dni<br>Zobacz |
|                   | Numer wniosku Typ wniosku Zawód medyczny Data złożenia Właściwy urząd Status<br>0000000085 Wniosek o wpis do rejestru Higienistka 18-03-2024 Mazowiecki Urząd Wojewódzki w Warszawie W weryfikacji O<br>stomatologiczna Zobacz                |
|                   | Numer wniosku Typ wniosku Zawód medyczny Data złożenia Właściwy urząd Status<br>0000000099 Wniosek o wpis do rejestru Podiatra 12-03-2024 Mazowiecki Urząd Wojewódzki w Warszawie Do poprawy O<br>Pozostało 14 dni<br>Popraw Zobacz           |

Tu możesz:

- Pobrać dane do opłaty wniosku,
- Dołączyć potwierdzenie opłaty wniosku,
- Poprawić wniosek zwrócony przez UW.

# 4.3. Archiwalne wnioski

W sekcji Archiwalne wnioski znajdziesz wnioski o statusach:

- Zatwierdzony wniosek zaakceptowany przez UW,
- Odrzucony wniosek odrzucony przez UW,
- Bez rozpoznania wniosek, który nie został poprawiony w wyznaczonym terminie,
- Przekroczono termin płatności wniosek, który nie został opłacony w wyznaczonym terminie.

| Ar  | chiwalne wnioski            |                                                              |                                                 |                                    |                                                             |                                                                                                    |                       |
|-----|-----------------------------|--------------------------------------------------------------|-------------------------------------------------|------------------------------------|-------------------------------------------------------------|----------------------------------------------------------------------------------------------------|-----------------------|
| Sor | tuj:                        |                                                              |                                                 |                                    | Wszystkich pozycji <b>59</b> <                              | $\frac{1}{2} \begin{array}{c} 3 \\ - \end{array} \begin{array}{c} 4 \\ - \end{array} \begin{array}{c} 5 \\ - \end{array} \begin{array}{c} 6 \\ - \end{array} \end{array}$ | Pokaż na stronie 10 🗸 |
|     | Numer wniosku<br>0000000492 | Typ wniosku<br><b>Wniosek o wpis do</b><br>rejestru          | Zawód medyczny<br>Optometrysta                  | Data złożenia<br><b>25-04-2023</b> | Właściwy urząd<br>Małopolski Urząd Wojewódzki w<br>Krakowie | Status<br>Zatwierdzony ●                                                                                                    | Zobacz                |
|     | Numer wniosku<br>0000000486 | Typ wniosku<br><b>Wniosek o wpis do</b><br>rejestru          | Zawód medyczny<br>Technik ortopeda              | Data złożenia<br><b>25-04-2023</b> | Właściwy urząd<br>Małopolski Urząd Wojewódzki w<br>Krakowie | Status<br>Przekroczono termin<br>płatności O                                                                                                    | Zobacz                |
|     | Numer wniosku<br>0000000485 | Typ wniosku<br><b>Wniosek o aktualizację</b><br><b>wpisu</b> | Zawód medyczny<br>Asystentka stomatologiczna    | Data złożenia<br><b>25-04-2023</b> | Właściwy urząd<br>Małopolski Urząd Wojewódzki w<br>Krakowie | Status<br>Zatwierdzony ●                                                                                                    | Zobacz                |
|     | Numer wniosku<br>0000000449 | Typ wniosku<br><b>Wniosek o aktualizację</b><br><b>wpisu</b> | Zawód medyczny<br>Technik dentystyczny          | Data złożenia<br><b>06-04-2023</b> | Właściwy urząd<br>Małopolski Urząd Wojewódzki w<br>Krakowie | Status<br>Zatwierdzony ●                                                                                                    | Zobacz                |
|     | Numer wniosku<br>0000000448 | Typ wniosku<br><b>Wniosek o aktualizację</b><br>wpisu        | Zawód medyczny<br>Higienistka stomatologiczna   | Data złożenia<br><b>06-04-2023</b> | Właściwy urząd<br>Małopolski Urząd Wojewódzki w<br>Krakowie | Status<br>Bez rozpoznania 😐                                                                                                    | Zobacz                |
|     | Numer wniosku<br>0000000447 | Typ wniosku<br><b>Wniosek o aktualizację</b><br><b>wpisu</b> | Zawód medyczny<br><b>Technik farmaceutyczny</b> | Data złożenia<br><b>06-04-2023</b> | Właściwy urząd<br>Małopolski Urząd Wojewódzki w<br>Krakowie | Status<br>Odrzucony                                                                                                    | Zobacz                |

Tu możesz zapoznać się z decyzją Urzędu Wojewódzkiego o odrzuceniu wniosku.

# 4.4. Szczegóły wniosku

Kliknij w przycisk "Zobacz", aby przejść do szczegółów wniosku, niezależnie od statusu.

| Numer wniosku<br>0000000142 | Typ wniosku<br>Wniosek o wpis do rejestru | Zawód medyczny<br>Technik ortopeda | Data złożenia<br>19-03-2024 | Właściwy urząd<br>Mazowiecki Urząd Wojewódzki w<br>Warszawie | Status<br>Zatwierdzony • | Zobacz |
|-----------------------------|-------------------------------------------|------------------------------------|-----------------------------|--------------------------------------------------------------|--------------------------|--------|
|-----------------------------|-------------------------------------------|------------------------------------|-----------------------------|--------------------------------------------------------------|--------------------------|--------|

14 7 56

### Szczegóły wniosku:

| Nniosek o wpis do Cer                                                              | ntralnego Rejestru Os                          | ób Uprawnionych do              | o Wykonywania Zawod                                   | u Medycznego                               |                                      |
|------------------------------------------------------------------------------------|------------------------------------------------|---------------------------------|-------------------------------------------------------|--------------------------------------------|--------------------------------------|
| Zawód medyczny<br>Protetyk słuchu<br>Numer wniosku                                 | Typ wniosku                                    | Status                          | Urząd właściwy do rozpatrzenia                        | Data wniosku                               |                                      |
| 000000171                                                                          | Wniosek o wpis do rejestru                     | W weryfikacji 💿                 | wniosku<br>Mazowiecki Urząd Wojewódzki w<br>Warszawie | 22-03-2024                                 |                                      |
| Twoje dane                                                                         |                                                |                                 |                                                       |                                            |                                      |
| Imię                                                                               | Nazwisko                                       | PESEL                           |                                                       |                                            |                                      |
| FLORENTYNA                                                                         | ZAWADZKA                                       | 37041363834                     |                                                       |                                            |                                      |
| Kraj obywatelstwa<br><b>Albania</b>                                                | Nazwa dokumentu<br><b>y545</b>                 | Numer dokumentu<br>45256        |                                                       |                                            |                                      |
| Numer telefonu<br>547852365                                                        | E-mail<br>testywydajrizm+0987@gmail.com        |                                 |                                                       |                                            |                                      |
| Adres                                                                              |                                                |                                 |                                                       |                                            |                                      |
| Województwo                                                                        | Powiat                                         | Gmina                           |                                                       |                                            |                                      |
| MAZOWIECKIE                                                                        | Warszawa                                       | Warszawa                        |                                                       |                                            |                                      |
| Miejscowość<br>Warszawa                                                            | Kod pocztowy<br>12-314                         |                                 |                                                       |                                            |                                      |
| Illica                                                                             | Nr hudunka                                     | Nr lokalu                       |                                                       |                                            |                                      |
| ul. Dworkowa                                                                       | 1                                              | 23                              |                                                       |                                            |                                      |
|                                                                                    |                                                |                                 |                                                       |                                            |                                      |
| Czy tytuł zawodowy dla                                                             | zgłaszanego zawodu zos                         | tał uzyskany w Polsce c         | zy za granicą?                                        |                                            |                                      |
| W FUSIE                                                                            |                                                |                                 |                                                       |                                            |                                      |
| Dane dokumentu                                                                     |                                                |                                 |                                                       |                                            |                                      |
| Poziom wykształcenia<br>Wykształcenie zasadnicze zawodo                            | we / Wykształcenie zasadnicze brani            | owe                             |                                                       |                                            |                                      |
| Numer dokumentu<br>FBDR54342                                                       |                                                |                                 |                                                       |                                            | Data wydania dokumentu<br>2023-06-05 |
| Data rozpoczęcia kształcenia/studiów<br>2020-10-01                                 | w.                                             |                                 |                                                       |                                            |                                      |
| Załączone dokumenty                                                                |                                                |                                 |                                                       |                                            |                                      |
| 1. C Dokument (PDF, 0,10M                                                          | в)                                             |                                 | Pobierz                                               |                                            |                                      |
| Nazwa placówki (szkoły), która wydał<br>Policealna Szkoła Medyczna                 | la dokument                                    |                                 |                                                       |                                            |                                      |
| Adres                                                                              |                                                |                                 |                                                       |                                            |                                      |
| Województwo                                                                        | Powiat                                         | Gmina                           |                                                       |                                            |                                      |
| MAZOWIECKIE                                                                        | Warszawa                                       | Warszawa                        |                                                       |                                            |                                      |
| Miejscowość                                                                        | Kod pocztowy                                   |                                 |                                                       |                                            |                                      |
| Warszawa                                                                           | 14-725                                         |                                 |                                                       |                                            |                                      |
| ulica<br>ul. Dobra                                                                 | Nr budynku<br>15                               | Nr lokalu<br>—                  |                                                       |                                            |                                      |
| Oświadczenie o znajomości j                                                        | ięzyka polskiego                               |                                 |                                                       |                                            |                                      |
| <ul> <li>Oświadczam, że władam językie<br/>niektórych zawodach medyczny</li> </ul> | em polskim w mowie i piśmie w zakresie<br>ych) | niezbędnym do wykonywania zawod | lu protetyk słuchu, o którym mowa w art.              | 1 ust.1 pkt 1, z zastrzeżeniem ust. 2 (Ust | tawa z dnia 17 sierpnia 2023 o       |
| Miejsce wykonywania z                                                              | awodu                                          |                                 |                                                       |                                            |                                      |
| Brak miejsca zatrudnienia                                                          | awodu                                          |                                 |                                                       |                                            |                                      |
|                                                                                    |                                                |                                 |                                                       |                                            |                                      |
| Oświadczenie o odpow                                                               | iedzialności karnej                            |                                 |                                                       |                                            |                                      |
| ✓ Jestem świadomy odpowiedzialr                                                    | ności karnej za złożenie fałszywego oświ       | adczenia.                       |                                                       |                                            |                                      |

# 4.5. Wpisy w rejestrze

Strona Wpisy w rejestrze zawiera dwie sekcje – Aktywne wpisy i Archiwalne wpisy.

Aby przejść do zakładki Wpisy w rejestrze kliknij w przycisk na kafelku **"Przejdź do wniosków"** lub w menu bocznym w zakładkę **"Wpisy w rejestrze"**.

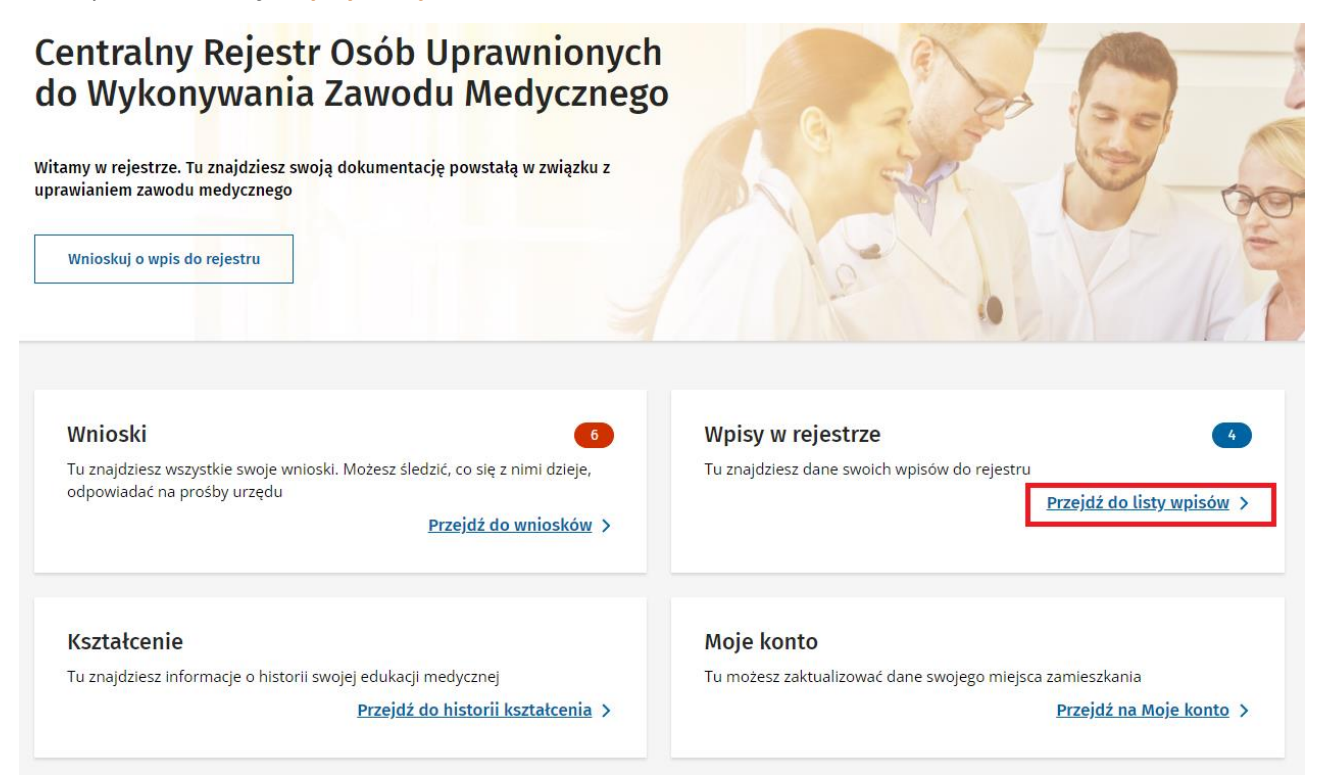

Liczba w górnym prawym rogu kafelka informuje o ilości wpisów w Rejestrze.

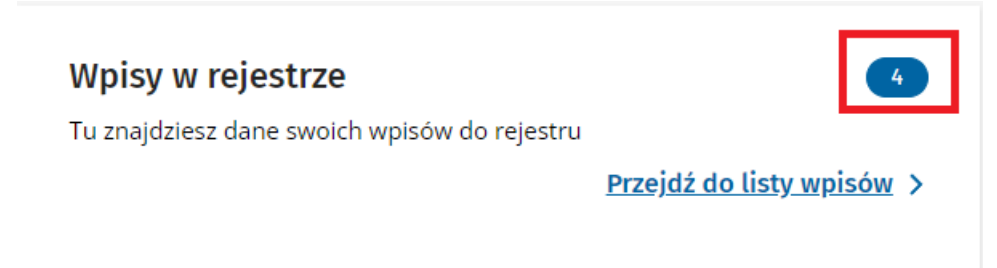

### 4.6. Aktualne wpisy

W sekcji Aktualne wpisy znajdziesz wpisy o statusach:

- Aktywny
- Zaprzestano wykonywania zawodu
- Zawieszony

Tu możesz:

- Pobrać zaświadczenie o wpisie do rejestru
- Wnioskować o zmianę danych wpisu

Podręcznik użytkownika Centralnego Rejestru Osób Uprawnionych do Wykonywania Zawodu Medycznego – Pracownik Medyczny

- Wnioskować o zaprzestanie wykonywania zawodu
- Wnioskować o wznowienie wykonywania zawodu

#### Wpisy w rejestrze

| Ak | tualne                                                   |                    |                                                  |                                             |                                              |
|----|----------------------------------------------------------|--------------------|--------------------------------------------------|---------------------------------------------|----------------------------------------------|
|    | Indywidualny identyfikator wpisu<br>2500000166           | Numer wpisu<br>166 | Zawód medyczny<br>Technik sterylizacji medycznej | Data wpisu do rejestru<br>07-06-2023        | Status<br>Aktywny 🔹                          |
|    | Organ właściwy<br>Małopolski Urząd Wojewódzki w Krakowie |                    |                                                  | Pobierz zaświadczenie                       | Wnioskuj o zmianę Zobacz                     |
|    | Indywidualny identyfikator wpisu<br>200000153            | Numer wpisu<br>153 | Zawód medyczny<br>Profilaktyk                    | Data wpisu do rejestru<br><b>06-06-2023</b> | Status<br>Aktywny •                          |
|    | Organ właściwy<br>Małopolski Urząd Wojewódzki w Krakowie |                    | Data ostatniej aktualizacji<br>06-06-2023        | Pobierz zaświadczenie                       | Wnioskuj o zmianę Zobacz                     |
|    | Indywidualny identyfikator wpisu<br>1400000151           | Numer wpisu<br>151 | Zawód medyczny<br>Logopeda                       | Data wpisu do rejestru<br><b>01-06-2023</b> | Status<br>Zaprzestano wykonywania zawodu 🛛 😐 |
|    | Organ właściwy<br>Małopolski Urząd Wojewódzki w Krakowie |                    | Data ostatniej aktualizacji<br><b>01-06-2023</b> |                                             | Wnioskuj o zmianę Zobacz                     |

# 4.7. Archiwalne wpisy

W sekcji Archiwalne wpisy znajdziesz wpisy o statusach:

- Archiwalny
- Wykreślony

#### Archiwalne

|                                              | -2023                                                       |                                                                                           |                                                                                                    | Zobacz                                                                                                    |
|----------------------------------------------|-------------------------------------------------------------|-------------------------------------------------------------------------------------------|----------------------------------------------------------------------------------------------------|----------------------------------------------------------------------------------------------------|
| r wpisu Zawód i<br><b>Technil</b><br>Data os | medyczny D<br><b>ik ortopeda 1</b><br>statniej aktualizacij | Data wpisu do rejestru<br>1 <b>1-05-2023</b>                                              | Status<br>Wykreślony •                                                                                                    |                                                                                                    |
| r                                            | wpisu Zawód<br><b>Techn</b><br>Data o<br><b>23-05</b>       | wpisu Zawód medyczny I<br>Technik ortopeda 1<br>Data ostatniej aktualizacji<br>23-05-2023 | wpisu Zawód medyczny Data wpisu do rejestru<br><b>Technik ortopeda 11-05-2023</b><br>Data ostatniej aktualizacji<br><b>23-05-2023</b> | wpisu Zawód medyczny Data wpisu do rejestru Status<br><b>Technik ortopeda 11-05-2023 Wykreślony ●</b><br>Data ostatniej aktualizacji<br>23-05-2023 |

### 4.8. Szczegóły wpisu

Kliknij w przycisk "Zobacz", aby przejść do szczegółów wpisu, niezależnie od statusu.

| Indywidualny identyfikator wpisu<br>1600000043         | Numer wpisu | Zawód medyczny<br>Ortoptystka                    | Data wpisu do rejestru<br><b>18-03-2024</b> | Status<br>Aktywny    |        |
|--------------------------------------------------------|-------------|--------------------------------------------------|---------------------------------------------|----------------------|--------|
| Organ właściwy<br>Mazowiecki Urząd Wojewódzki w Warsza | wie         | Data ostatniej aktualizacji<br><b>18-03-2024</b> | Pobierz zaświadczen                         | ie Wnioskuj o zmianę | Zobacz |

### Szczegóły wpisu:

| Wpis w rejestrze                                                                                    | nr 44                                             |                                                                                 |                                          |                   | Pobierz zaświadczenie                | Wnioskuj o zmianę    |
|----------------------------------------------------------------------------------------------------|---------------------------------------------------|---------------------------------------------------------------------------------|------------------------------------------|-------------------|--------------------------------------|----------------------|
| Indywidualny identyfikator wpisu<br>2200000044<br>Organ właściwy<br>Mazowiecki Urząd Wojewódzki w W | Numer wpisu<br>44<br>Yarszawie                    | Zawód medyczny<br>Technik ortopeda<br>Data ostatniej aktualizacji<br>22.03.2024 | Data wpisu do rejestru<br>19.03.2024     | Status<br>Aktywny |                                      |                      |
| Twoie dane                                                                                          |                                                   |                                                                                 |                                          |                   |                                      |                      |
| Imię                                                                                                | Nazwisko                                          | PESEL                                                                           |                                          |                   |                                      |                      |
| FLORENTYNA<br>Kraj obywatelstwa                                                                     | ZAWADZKA                                          | 37041363834                                                                     |                                          |                   |                                      |                      |
| Polska                                                                                              |                                                   |                                                                                 |                                          |                   |                                      |                      |
| Numer telefonu<br>541258965                                                                         | E-mail<br>testywydajrizm+0987@gmail.com           |                                                                                 |                                          |                   |                                      |                      |
| Adres                                                                                               |                                                   |                                                                                 |                                          |                   |                                      |                      |
| Województwo<br>MAZOWIECKIE                                                                          | Powiat<br><b>Warszawa</b>                         | Gmina<br>Warszawa                                                               |                                          |                   |                                      |                      |
| Miejscowość<br>Warszawa                                                                             | Kod pocztowy                                      |                                                                                 |                                          |                   |                                      |                      |
| Ulica                                                                                               | Nr budynku                                        | Nrlokalu                                                                        |                                          |                   |                                      |                      |
| ul. Dworkowa                                                                                        | 1                                                 | 23                                                                              |                                          |                   |                                      |                      |
| Czy tytuł zawodowy dla zgłas                                                                        | zanego zawodu został uzyska                       | ıy w Polsce czy za granicą?                                                     |                                          |                   |                                      |                      |
| W Polsce                                                                                            |                                                   |                                                                                 |                                          |                   |                                      |                      |
| Dane dokumentu                                                                                      |                                                   |                                                                                 |                                          |                   |                                      |                      |
| Poziom wykształcenia<br><b>Wykształcenie wyższe</b>                                                 |                                                   |                                                                                 |                                          |                   |                                      |                      |
| Tytuł zawodowy<br>Licencjat/Inżynier                                                                | Numer dokumentu<br>321321                         |                                                                                 |                                          |                   |                                      |                      |
| Data wydania dokumentu<br>2023-06-05                                                                | Data rozpoczęcia kształcenia/studió<br>2020-10-01 | v                                                                               |                                          |                   |                                      |                      |
| Załączone dokumenty                                                                                 |                                                   |                                                                                 |                                          |                   |                                      |                      |
| 1. Ø Dokument (PDF, 0,10ME                                                                          | 3)                                                |                                                                                 | Pobierz                                  |                   |                                      |                      |
| Nazwa placówki (szkoły), która wydała<br><b>Szkoła policealna Collegium</b>                         | a dokument                                        |                                                                                 |                                          |                   |                                      |                      |
| Adres                                                                                               |                                                   |                                                                                 |                                          |                   |                                      |                      |
| Województwo<br>MAŁOPOLSKIE                                                                          | Powiat<br><b>Nowy Sącz</b>                        | Gmina<br>Nowy Sącz                                                              |                                          |                   |                                      |                      |
| Miejscowość<br><b>Nowy Sącz</b>                                                                     | Kod pocztowy<br>32-132                            |                                                                                 |                                          |                   |                                      |                      |
| Ulica<br><b>ul. Szkolna</b>                                                                         | Nr budynku<br>1                                   | Nr lokalu<br>—                                                                  |                                          |                   |                                      |                      |
| Oświadczenie o znajomości ję                                                                        | ęzyka polskiego                                   |                                                                                 |                                          |                   |                                      |                      |
| <ul> <li>Oświadczam, że władam językie<br/>niektórych zawodach medyczny</li> </ul>                  | m polskim w mowie i piśmie w zakresi<br>ch)       | e niezbędnym do wykonywania zawodu                                              | u technik ortopeda, o którym mowa w art. | 1 ust.1 pkt 1,    | z zastrzeżeniem ust. 2 (Ustawa z dni | a 17 sierpnia 2023 o |
|                                                                                                    |                                                   |                                                                                 |                                          |                   |                                      |                      |
| Miejsce wykonywania zawodu                                                                          | 1                                                 |                                                                                 |                                          |                   |                                      |                      |
| ✓ Brak miejsca zatrudnienia                                                                         |                                                   |                                                                                 |                                          |                   |                                      |                      |

# 4.9. Kształcenie

Strona Kształcenie prezentuje zbiór okresów edukacyjnych dla wszystkich zawodów, w jakich wpis posiada aktualnie Pracownik Medyczny.

Aby przejść do strony Kształcenie kliknij w przycisk na kafelku **"Przejdź do historii kształcenia"** na stronie głównej lub w zakładkę **"Kształcenie"** w menu bocznym.

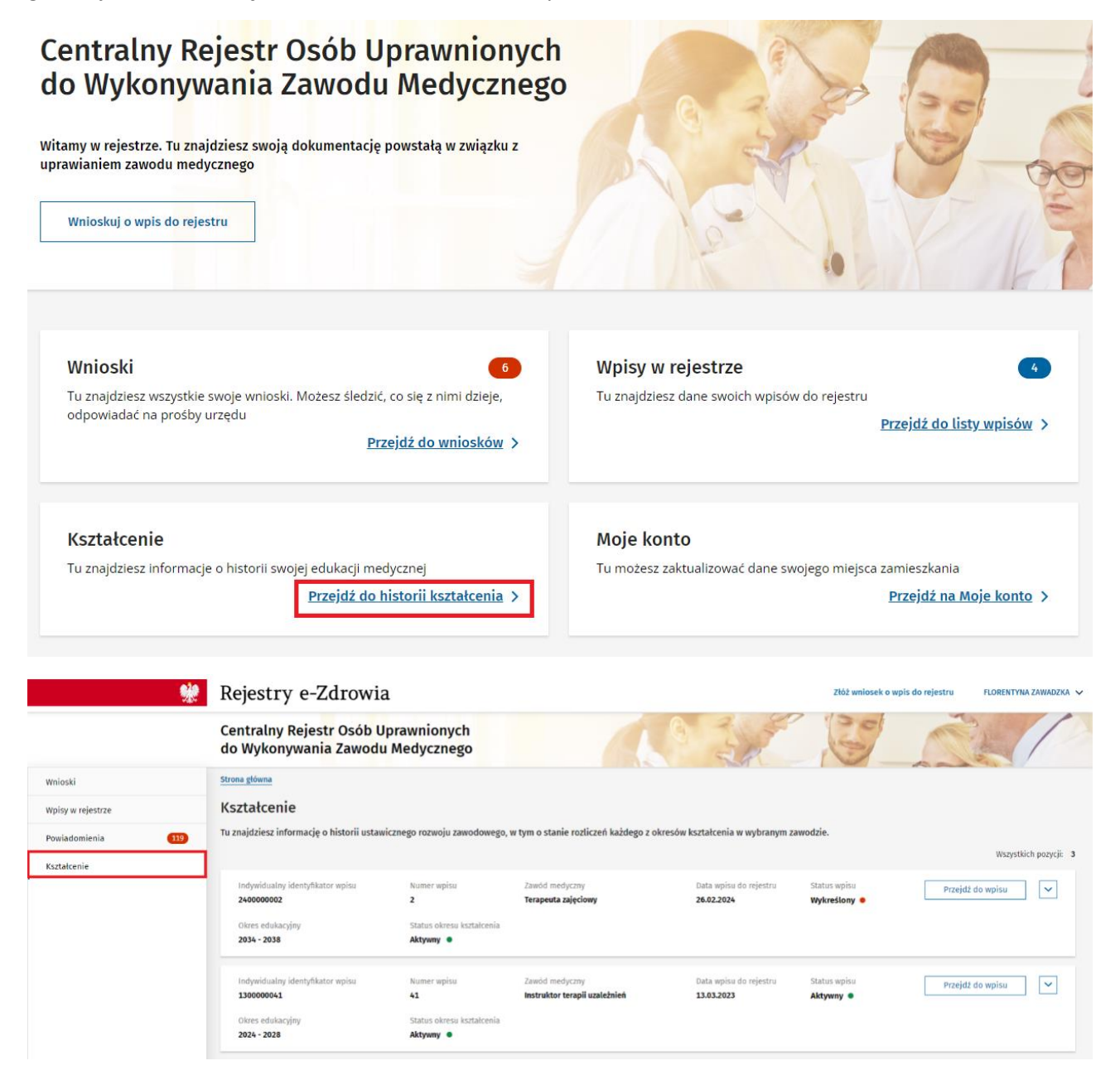

Podręcznik użytkownika Centralnego Rejestru Osób Uprawnionych do Wykonywania Zawodu Medycznego – Pracownik Medyczny

Kliknij w przycisk ze strzałką w dół, aby zobaczyć wszystkie okresy edukacyjne.

| <b>%</b>            | Rejestry e-Zdrowia                                | a                                      |                                                 |                                      | Złóż wniosek o wpis do rejestr | u FLORENTYNA ZAWADZKA 🗸 |
|---------------------|---------------------------------------------------|----------------------------------------|-------------------------------------------------|--------------------------------------|--------------------------------|-------------------------|
|                     | Centralny Rejestr Osób U<br>do Wykonywania Zawodu | prawnionych<br>Medycznego              |                                                 | 0 3                                  | 100                            |                         |
| Wnioski             | Strona główna                                     |                                        |                                                 |                                      |                                |                         |
| Wpisy w rejestrze   | Kształcenie                                       |                                        |                                                 |                                      |                                |                         |
| Powiadomienia (119) | Tu znajdziesz informację o historii ustaw         | ricznego rozwoju zawodowego,           | w tym o stanie rozliczeń każdego z ok           | cresów kształcenia w wybranym za     | awodzie.                       |                         |
| Kształcenie         |                                                   |                                        |                                                 |                                      |                                | Wszystkich pozycji: 3   |
|                     | Indywidualny identyfikator wpisu<br>240000002     | Numer wpisu<br>2                       | Żawód medyczny<br>Terapeuta zajęciowy           | Data wpisu do rejestru<br>26.02.2024 | Status wpisu P Wykreślony      | rzejdž do wpisu 🗸 🗸     |
|                     | Okres edukacyjny<br>2034 - 2038                   | Status okresu kształcenia<br>Aktywny   |                                                 |                                      |                                |                         |
|                     | Indywidualny identyfikator wpisu<br>130000041     | Numer wpisu<br>41                      | Zawód medyczny<br>Instruktor terapii uzależnień | Data wpisu do rejestru<br>13.03.2023 | Status wpisu P                 | rzejdž do wpisu         |
|                     | Okres edukacyjny<br>2024 - 2028                   | Status okresu kształcenia<br>Aktywny 🔹 |                                                 |                                      |                                |                         |

### 4.10. Moje konto

Strona Moje konto zawiera dane osobowe oraz adres zamieszkania zalogowanego użytkownika.

Aby przejść do strony Moje konto kliknij w przycisk na kafelku "Przejdź na Moje konto".

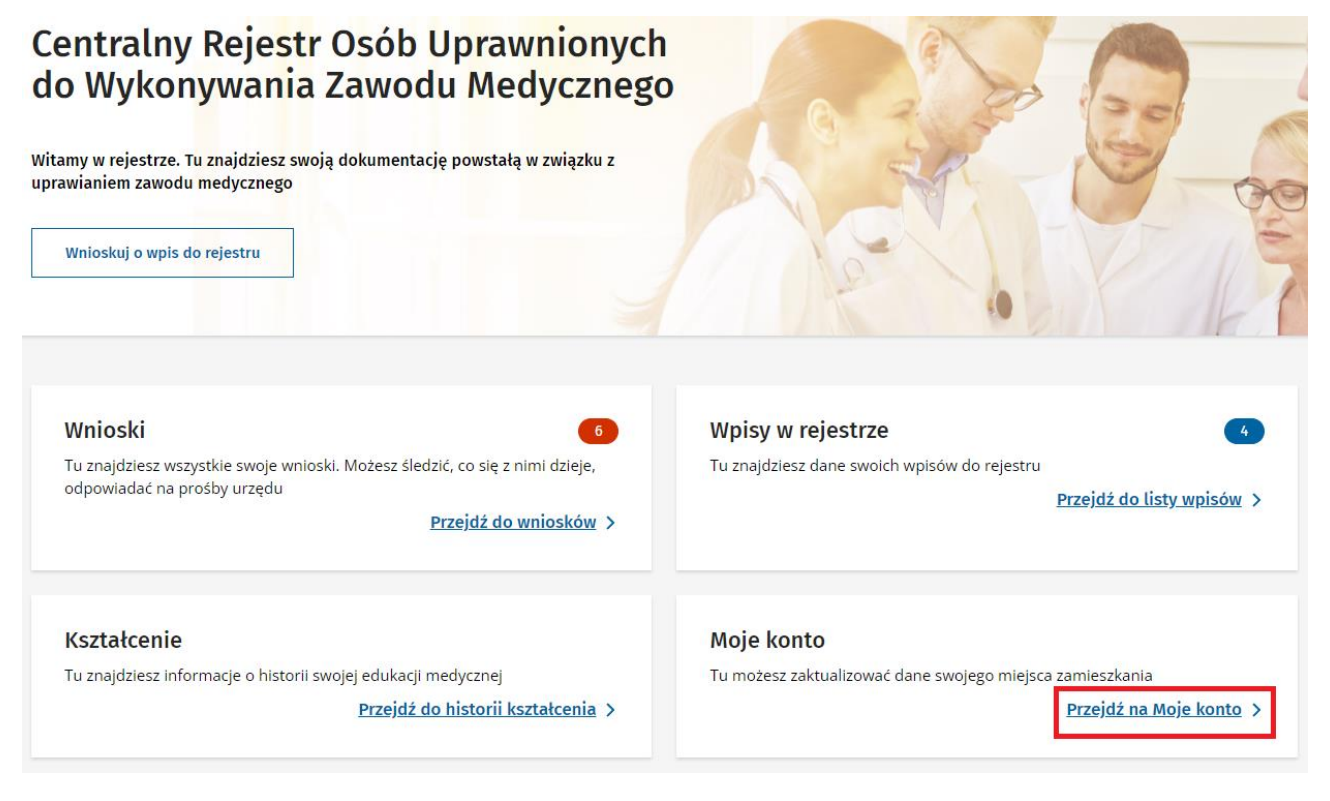

Sekcja "Moje konto" jest dostępna również w górnym prawym rogu.

Kliknij w Imię i Nazwisko w górnym prawym rogu.

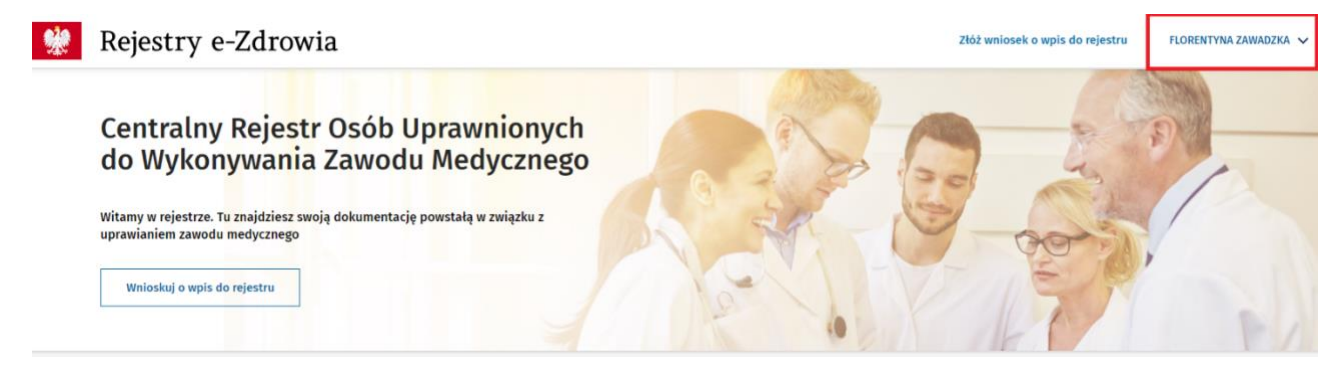

### Kliknij w przycisk Moje konto.

|                                        |                              | Złoz V                   | vniosek o wpis do rejestru | FLORENTYNA ZAWADZKA |
|----------------------------------------|------------------------------|--------------------------|----------------------------|---------------------|
|                                        | Aktua <u>lny kontek</u>      | st główny                |                            |                     |
|                                        | Pracownik m                  | edyczny                  |                            | ~                   |
|                                        | Moje kor                     | nto                      |                            |                     |
|                                        | Wylogi                       | ıj                       |                            |                     |
|                                        |                              |                          |                            |                     |
| oje konto                              |                              |                          |                            |                     |
| Imię i nazwisko<br>FLORENTYNA ZAWADZKA | Email<br>testywydajrizm+0987 | '@gmail.com              | Pesel<br>37041363834       |                     |
| oywatelstwo                            |                              |                          |                            |                     |
| Kraj obywatelstwa<br><b>Polska</b>     |                              |                          |                            |                     |
| ejsce zamieszekania                    |                              |                          |                            |                     |
| Adres                                  |                              |                          |                            |                     |
| Nie mam miejsca zamieszkar             | nia w Polsce.                |                          |                            |                     |
| Województwo<br>MAZOWIECKIE             | Powiat<br><b>Warszawa</b>    | Gmina<br><b>Warszawa</b> |                            |                     |
| Miejscowość<br><b>Warszawa</b>         | Kod pocztowy<br>12-314       |                          |                            |                     |
| Ulica<br><b>ul. Dworkowa</b>           | Nr budynku<br>1              | Nr lokalu<br><b>23</b>   |                            |                     |
|                                        |                              |                          |                            | Alauritaut          |

# 4.11. Powiadomienia

Strona Powiadomienia zawiera wszystkie powiadomienia jakie otrzymał dotychczas zalogowany użytkownik.

Aby przejść do zakładki Powiadomienia kliknij w "Przejdź do powiadomień" na stronie głównej.

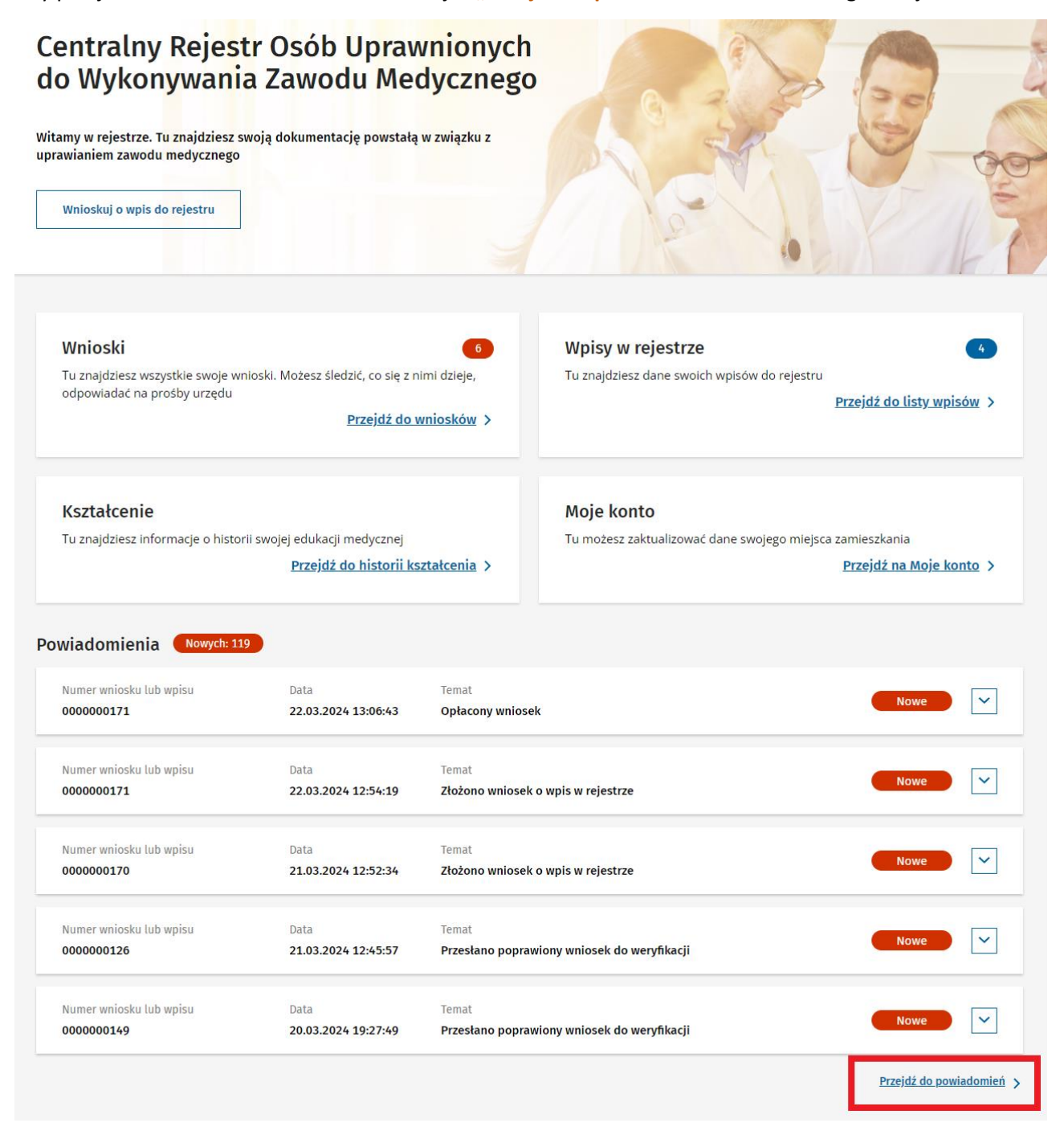

Podręcznik użytkownika Centralnego Rejestru Osób Uprawnionych do Wykonywania Zawodu Medycznego – Pracownik Medyczny

# 5. Wniosek o wpis do rejestru

Krok 1. Zaloguj się do Rejestru.

Krok 2. Kliknij w przycisk "Wnioskuj o wpis do rejestru" lub "Złóż wniosek o wpis do rejestru".

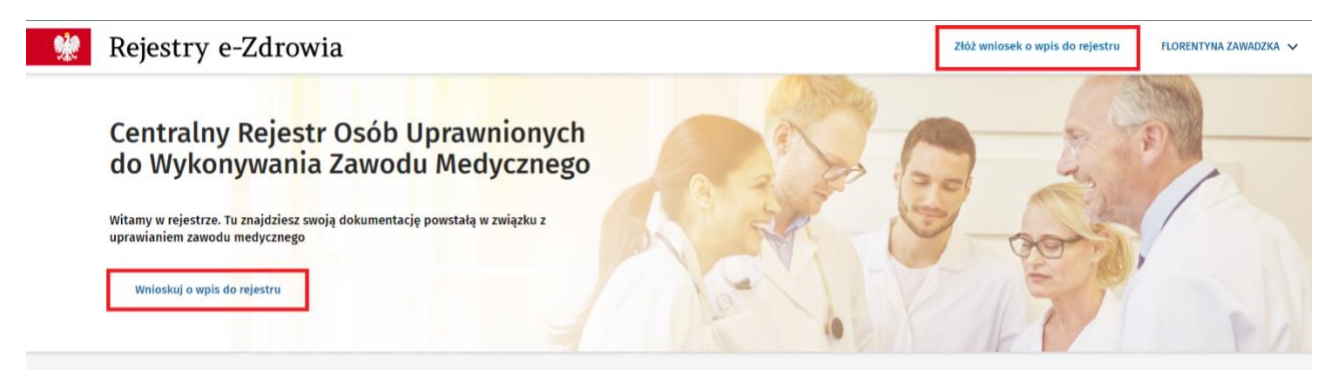

Widzisz okno z pytaniem "Czy chcesz kontynuować poprzednio rozpoczęty wniosek o wpis?".

- Kliknij w przycisk "Rozpocznij nowy", aby złożyć nowy wniosek.
- Kliknij w przycisk "Kontynuuj", aby wrócić do poprzedniego, niepodpisanego wniosku.

×

23 Z 56

# Składanie wniosku o wpis

Czy chcesz kontynuować poprzednio rozpoczęty wniosek o wpis?

| Anuluj | Rozpocznij nowy | Kontynuuj |
|--------|-----------------|-----------|

Krok 3. Wybierz zawód medyczny z rozwijanej listy.

Podręcznik użytkownika Centralnego Rejestru Osób Uprawnionych do Wykonywania Zawodu Medycznego – Pracownik Medyczny

#### Krok 4. Wpisz numer telefonu.

| Twoje dane        |          |                               |  |
|-------------------|----------|-------------------------------|--|
| Imię              | Nazwisko | PESEL                         |  |
| FLORENTYNA        | ZAWADZKA | 37041363834                   |  |
| Kraj obywatelstwa |          |                               |  |
| Polska            |          |                               |  |
| Numer telefonu *  |          | E-mail                        |  |
| Wpisz             |          | testywydajrizm+0987@gmail.com |  |

#### Krok 5. Kliknij w przycisk "Następny krok".

| Numer telefonu * 523698547 | E-mail<br>testywydajrizm+098 | E-mail<br>testywydajrizm+0987@gmail.com  |  |  |  |
|----------------------------|------------------------------|------------------------------------------|--|--|--|
| Miejsce zamieszkania       |                              |                                          |  |  |  |
| Weiewédatwa                | Dowint                       | Cruina                                   |  |  |  |
| MAZOWIECKIE                | Warszawa                     | Warszawa                                 |  |  |  |
|                            |                              |                                          |  |  |  |
| Miejscowość                | Kod pocztowy                 |                                          |  |  |  |
| Warszawa                   | 12-314                       |                                          |  |  |  |
|                            |                              |                                          |  |  |  |
| Ulica                      | Nr budynku                   | Nr lokalu                                |  |  |  |
| ul. Dworkowa               | 1                            | 23                                       |  |  |  |
|                            |                              |                                          |  |  |  |
|                            |                              | Anuluj Zapisz i przerwij Następny krok > |  |  |  |

Krok 6. Zaznacz, gdzie został uzyskany tytuł zawodowy dla zgłaszanego zawodu. Kliknij w kółko przy odpowiedniej opcji.

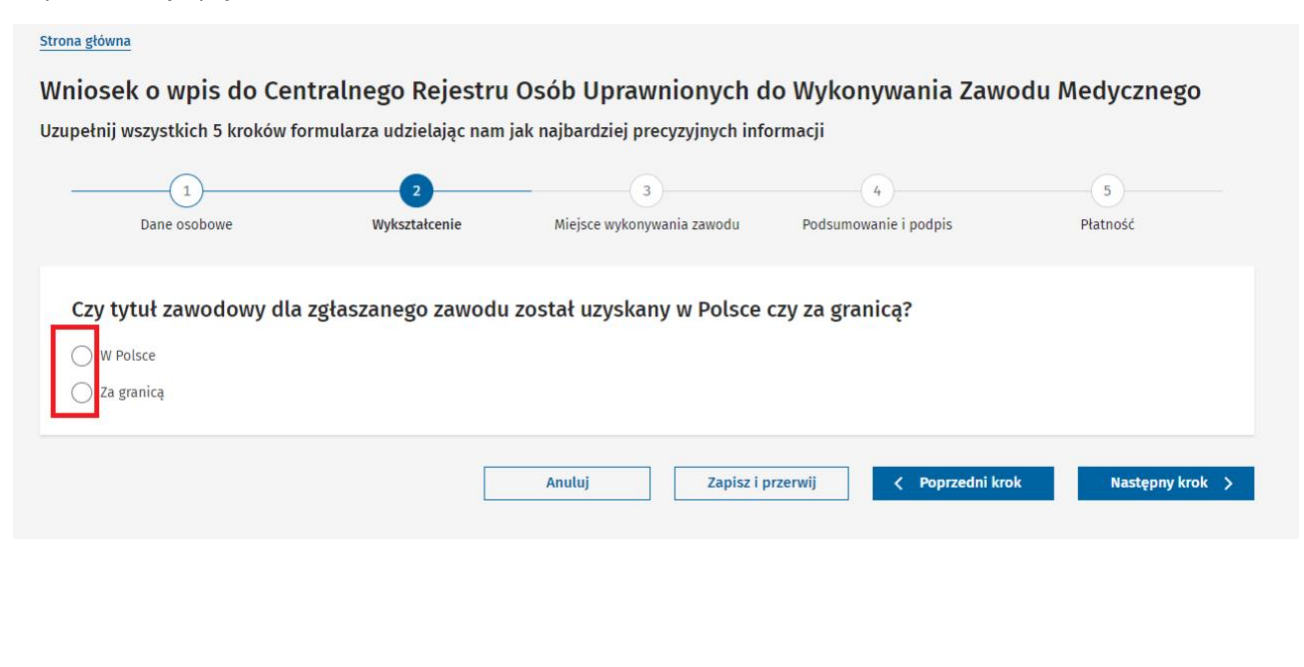

Podręcznik użytkownika Centralnego Rejestru Osób Uprawnionych do Wykonywania Zawodu Medycznego – Pracownik Medyczny

#### Krok 7. Wpisz informacje o wykształceniu

#### Tytuł zawodowy uzyskany w Polsce

#### Czy tytuł zawodowy dla zgłaszanego zawodu został uzyskany w Polsce czy za granicą?

| 🔘 W Polsce |  |
|------------|--|
|------------|--|

🔵 Za granicą

#### Dane dokumentu potwierdzającego kwalifikację do wykonywania zawodu

| Poziom wykształcenia *                                                                                                    |                                                   |                                                                                                    |                                                                                |             |               |                        |      |
|----------------------------------------------------------------------------------------------------|---------------------------------------------------|----------------------------------------------------------------------------------------------------|--------------------------------------------------------------------------------|-------------|---------------|------------------------|------|
| Wybierz                                                                                                    |                                                   |                                                                                                    | ~                                                                              |             |               |                        |      |
| Fytuł zawodowy                                                                                                    |                                                   | Numer dokumentu*                                                                                                    |                                                                                |             |               |                        |      |
| Wybierz                                                                                                    | ~                                                 | Wpisz                                                                                                    |                                                                                |             |               |                        |      |
| Data wydania dokumentu*                                                                                                    |                                                   | Data rozpoczęcia kszta                                                                                                 | łcenia/studiów*                                                                |             |               |                        |      |
| Wybierz datę                                                                                                    | <b></b>                                           | Wybierz datę                                                                                                    | <b>i</b>                                                                       |             |               |                        |      |
| Załączone dokumenty                                                                                                    |                                                   |                                                                                                    |                                                                                |             |               |                        |      |
| ałącz skan lub zdjęcie dokumentu *                                                                                                    |                                                   |                                                                                                    |                                                                                |             |               |                        |      |
|                                                                                                    |                                                   |                                                                                                    | Ø                                                                              |             |               |                        |      |
|                                                                                                    |                                                   | Przeciągnij                                                                                                    | tutaj lub wybierz                                                              |             |               |                        |      |
|                                                                                                    |                                                   | (iorinaepai,.jp                                                                                                    | s, spes, sping tub ships                                                       |             |               |                        |      |
| UWAGA: Do wniosku można dołaczyć                                                                                                    | załaczniki o ład                                  | cznym maksymalnym roz                                                                                                  | miarze 10Mb. Aby podpisać v                                                    | vniosek Pro | filem Zaufany | /m pojedvnczy plik nie | może |
| UWAGA: Do wniosku można dołączyć<br>być większy niż 5Mb, natomiast liczba                                                                                                    | załączniki o łąc<br>a załączników r               | cznym maksymalnym roz<br>nie może być większa niż                                                                      | miarze 10Mb. Aby podpisać v<br>5.                                              | vniosek Pro | filem Zaufany | ym pojedynczy plik nie | może |
| UWAGA: Do wniosku można dołączyć<br>być większy niż 5Mb, natomiast liczba                                                                                                    | załączniki o łą<br>a załączników r                | cznym maksymalnym roz<br>nie może być większa niż<br>Wy                                                                | miarze 10Mb. Aby podpisać v<br>5.<br>bierz plik                                | vniosek Pro | filem Zaufany | ym pojedynczy plik nie | może |
| UWAGA: Do wniosku można dołączyć<br>być większy niż 5Mb, natomiast liczba                                                                                                    | załączniki o łą<br>a załączników r                | cznym maksymalnym roz<br>nie może być większa niż<br>Wy                                                                | miarze 10Mb. Aby podpisać v<br>5.<br>bierz plik                                | vniosek Pro | filem Zaufany | /m pojedynczy plik nie | może |
| UWAGA: Do wniosku można dołączyć<br>być większy niż 5Mb, natomiast liczb:                                                                                                    | załączniki o łą<br>a załączników r                | cznym maksymalnym roz<br>nie może być większa niż<br>Wy                                                                | miarze 10Mb. Aby podpisać v<br>5.<br>bierz plik                                | vniosek Pro | filem Zaufany | /m pojedynczy plik nie | może |
| UWAGA: Do wniosku można dołączyć<br>być większy niż 5Mb, natomiast liczba<br>wież wiekszy niż 5Mb, natomiast liczba                                                                   | załączniki o łą<br>a załączników r<br>dokument *  | cznym maksymalnym roz<br>nie może być większa niż<br>Wy                                                                | miarze 10Mb. Aby podpisać v<br>5.<br>bierz plik                                | vniosek Pro | filem Zaufany | /m pojedynczy plik nie | może |
| UWAGA: Do wniosku można dołączyć<br>być większy niż 5Mb, natomiast liczba<br>słazwa placówki (szkoły), która wydała<br>Wpisz                                                          | załączniki o łąc<br>a załączników r<br>dokument * | cznym maksymalnym roz<br>nie może być większa niż<br>Wy                                                                | miarze 10Mb. Aby podpisać v<br>5.<br>bierz plik                                | vniosek Pro | filem Zaufany | /m pojedynczy plik nie | može |
| UWAGA: Do wniosku można dołączyć<br>być większy niż 5Mb, natomiast liczba<br>Nazwa placówki (szkoły), która wydała<br>Wpisz<br>Nojewództwo *                                          | załączniki o łąc<br>a załączników r<br>dokument * | cznym maksymalnym roz<br>nie może być większa niż<br>Wy<br>Wy                                                          | miarze 10Mb. Aby podpisać v<br>5.<br>bierz plik<br>Gmina ①                     | vniosek Pro | filem Zaufany | /m pojedynczy plik nie | może |
| UWAGA: Do wniosku można dołączyć<br>być większy niż 5Mb, natomiast liczba<br>Nazwa placówki (szkoły), która wydała<br>Wpisz<br>Nojewództwo *<br>Wybierz                               | załączniki o łąd<br>a załączników r<br>dokument * | cznym maksymalnym roz<br>nie może być większa niż<br>Wy<br>Powiat ①<br>—                                               | miarze 10Mb. Aby podpisać v<br>5.<br>bierz plik<br>Gmina ①<br>-                | vniosek Pro | filem Zaufany | /m pojedynczy plik nie | može |
| UWAGA: Do wniosku można dołączyć<br>być większy niż 5Mb, natomiast liczba<br>Nazwa placówki (szkoły), która wydała<br>Wpisz<br>Województwo*<br>Wybierz<br>Miejscowość* ①              | załączniki o łąc<br>a załączników r<br>dokument*  | cznym maksymalnym roz<br>nie może być większa niż<br>Wy<br>Powiat ①<br>—<br>Kod pocztowy * ③                           | miarze 10Mb. Aby podpisać v<br>5.<br>bierz plik<br>Gmina ①<br>-                | vniosek Pro | filem Zaufany | /m pojedynczy plik nie | može |
| UWAGA: Do wniosku można dołączyć<br>być większy niż 5Mb, natomiast liczba<br>Nazwa placówki (szkoły), która wydała<br>Wpisz<br>Województwo *<br>Wybierz<br>Miejscowość * ①<br>Wybierz | załączniki o łąd<br>a załączników r<br>dokument * | cznym maksymalnym roz<br>nie może być większa niż<br>Wy<br>Powiat<br>Powiat<br>C<br>Kod pocztowy *<br>Wpisz            | miarze 10Mb. Aby podpisać v<br>5.<br>bierz plik<br>Gmina ①<br>—                | vniosek Pro | filem Zaufany | /m pojedynczy plik nie | może |
| UWAGA: Do wniosku można dołączyć<br>być większy niż 5Mb, natomiast liczba<br>Nazwa placówki (szkoły), która wydała<br>Wpisz<br>Nojewództwo *<br>Wybierz<br>Wiejscowość * ①<br>Wybierz | załączniki o łąc<br>a załączników r<br>dokument * | cznym maksymalnym roz<br>nie może być większa niż<br>Wy<br>Powiat ①<br>–<br>Kod pocztowy* ①<br>Wpisz<br>Nr budynku * ① | miarze 10Mb. Aby podpisać v<br>5.<br>bierz plik<br>Gmina ①<br>–<br>Nr lokalu ① | vniosek Pro | filem Zaufany | /m pojedynczy plik nie | može |

Wybierz poziom wykształcenia.

Wybierz tytuł zawodowy, jeśli wybrany poziom wykształcenia to "Wykształcenie wyższe".

Wpisz numer dokumentu.

Wybierz datę wydania dokumentu.

Wybierz datę rozpoczęcia kształcenia/ studiów.

Dołącz skan lub zdjęcie dokumentu.

Podręcznik użytkownika Centralnego Rejestru Osób Uprawnionych do Wykonywania Zawodu Medycznego – Pracownik Medyczny

**Uwaga!** Łączny rozmiar załączników nie może przekraczać 10 MB. Jeśli chcesz podpisać wniosek Profilem Zaufanym to pojedynczy plik nie może być większy niż 5 MB i liczba załączników nie może być większa niż 5.

Dane dokumentu potwierdzającego kwalifikację do wykonywania zawodu

| Poziom wykształcenia *                                                                                |                                                                                                    |
|----------------------------------------------------------------------------------------------------|----------------------------------------------------------------------------------------------------|
| Wybierz                                                                                               | ✓                                                                                                    |
| Tytuł zawodowy                                                                                        | Numer dokumentu *                                                                                                    |
| Wybierz 🗸                                                                                             | Wpisz                                                                                                    |
| Data wydania dokumentu *                                                                              | Data rozpoczęcia kształcenia/studiów*                                                                                             |
| Wybierz datę 🛅                                                                                        | Wybierz datę 🛅                                                                                                    |
| Załącz skan lub zdjęcie dokumentu *                                                                   | 0                                                                                                    |
|                                                                                                    | Przeciągnij tutaj lub wybierz<br>(format: .pdf, .jpg, .jpeg, .png lub .bmp)                                                       |
| UWAGA: DO WNIOSKU MOŻNA dotączyć załączniki o ła<br>być większy niż 5Mb, natomiast liczba załączników | ącznym maksymainym rozmiarze 10MD. Aby podpisac wniosek Profilem Zaufanym pojedynczy plik nie może<br>nie może być większa niż 5. |
|                                                                                                    | Wybierz plik                                                                                                    |

Wpisz nazwę placówki, która wydała dokument.

Wpisz adres placówki, która wydała dokument

- Wybierz województwo z rozwijanej listy
- Wpisz nazwę miejscowości
- Wpisz kod pocztowy
- Wpisz nazwę ulicy
- Wpisz numer budynku
- Wpisz numer lokalu
- Ważne! Jeśli adres nie ma nazwy ulicy lub numeru lokalu, zostaw te pola puste.

| Nazwa placówki (szkoły), która wydała dokument* |                 |             |
|-------------------------------------------------|-----------------|-------------|
| Wpisz                                           |                 |             |
| Województwo *                                   | Powiat ①        | Gmina 🕚     |
| Wybierz                                         | · -             | -           |
| Miejscowość* 🕕                                  | Kod pocztowy* 🛈 |             |
| Wybierz                                         | • Wpisz         |             |
| Ulica 🛈                                         | Nr budynku * 🛈  | Nr lokalu 🕕 |
| Wpisz 3 znaki                                   | Wpisz           | Wpisz       |

Złóż oświadczenie o znajomości języka polskiego klikając w kwadracik.

#### Oświadczenie o znajomości języka polskiego \*

Oświadczam, że władam językiem polskim w mowie i piśmie w zakresie niezbędnym do wykonywania zawodu Higienistka stomatologiczna, o którym mowa w art. 1 ust.1 pkt 1, z zastrzeżeniem ust. 2 (Ustawa z dnia 17 sierpnia 2023 o niektórych zawodach medycznych)

Podręcznik użytkownika Centralnego Rejestru Osób Uprawnionych do Wykonywania Zawodu Medycznego – Pracownik Medyczny

### Kliknij w przycisk "Następny krok".

| Oświadczenie o znajomości              | języka polskiego *                                                                                                    |
|----------------------------------------|----------------------------------------------------------------------------------------------------|
| Oświadczam, że władam językiem pols    | kim w mowie i piśmie w zakresie niezbędnym do wykonywania zawodu Higienistka stomatologiczna, o którym mowa w art. 1 ust.1 pkt 1, z |
| zastrzezeniem ust. 2 (Ustawa z dnia 17 | sierpnia 2023 o niektorych zawodach medycznych)                                                                                     |
|                                        |                                                                                                    |
|                                        |                                                                                                    |
|                                        | Anului Zapisz i przerwii 🤇 Poprzedni krok Nastepny kro                                                                              |

Podręcznik użytkownika Centralnego Rejestru Osób Uprawnionych do Wykonywania Zawodu Medycznego – Pracownik Medyczny

### Tytuł zawodowy uzyskany za granicą

Czy tytuł zawodowy dla zgłaszanego zawodu został uzyskany w Polsce czy za granicą?

- W Polsce
- Za granicą

### Dane dokumentu potwierdzającego kwalifikację do wykonywania zawodu

| Poziom wykształcenia *                                                                               |                                                                                                    |
|----------------------------------------------------------------------------------------------------|----------------------------------------------------------------------------------------------------|
| Wybierz                                                                                              | ~                                                                                                    |
| Tytuł zawodowy                                                                                       | Numer dokumentu*                                                                                                    |
| Wybierz 🗸                                                                                            | Wpisz                                                                                                    |
| Data wydania dokumentu *                                                                             | Data rozpoczęcia kształcenia/studiów*                                                                                            |
| Wybierz datę                                                                                         | Wybierz datę                                                                                                    |
| Załącz skan lub zdjęcie dokumentu *                                                                  | Ø                                                                                                    |
|                                                                                                    | Przeciągnij tutaj lub wybierz                                                                                                    |
|                                                                                                    | (format: .pdf, .jpg, .jpeg, .png lub .bmp)                                                                                       |
| UWAGA: Do wniosku można dołączyć załączniki o ł<br>być większy niż 5Mb, natomiast liczba załączników | cznym maksymalnym rozmiarze 10Mb. Aby podpisać wniosek Profilem Zaufanym pojedynczy plik nie może<br>nie może być większa niż 5. |
|                                                                                                    | Wybierz plik                                                                                                    |

#### Decyzja Ministra Zdrowia

| Załącz skan decyzji Ministra Zdrowia zezwalającej na wykonywanie zawod | du na terytorium Rzeczpospolitej Polskiej * |
|------------------------------------------------------------------------|---------------------------------------------|
|                                                                        |                                             |

| Ø                                                                                                    |  |
|----------------------------------------------------------------------------------------------------|--|
| Przeciągnij tutaj lub wybierz                                                                                                    |  |
| (format: .pdf, .jpg, .jpeg, .png lub .bmp)                                                                                                    |  |
| UWAGA: Do wniosku można dołączyć załączniki o łącznym maksymalnym rozmiarze 10Mb. Aby podpisać wniosek Profilem Zaufanym pojedynczy plik nie może<br>być większy niż 5Mb, natomiast liczba załączników nie może być większa niż 5. |  |
| Wybierz plik                                                                                                    |  |
|                                                                                                    |  |
|                                                                                                    |  |
| Nazwa placówki (szkoły), która wydała dokument *                                                                                                    |  |
| Wpisz                                                                                                    |  |
| Państwo, w którym wydany został dokument*                                                                                                    |  |
| Wybierz 🗸                                                                                                    |  |
| Adres placówki *                                                                                                    |  |
| Wpisz                                                                                                    |  |
|                                                                                                    |  |

Podręcznik użytkownika Centralnego Rejestru Osób Uprawnionych do Wykonywania Zawodu Medycznego – Pracownik Medyczny

Wybierz poziom wykształcenia.

Wybierz tytuł zawodowy, jeśli wybrany poziom wykształcenia to "Wykształcenie wyższe".

Wpisz numer dokumentu.

Wybierz datę wydania dokumentu.

Wybierz datę rozpoczęcia kształcenia/studiów.

Dołącz skan lub zdjęcie dokumentu.

Dołącz skan decyzji Ministra Zdrowia.

**Uwaga!** Łączny rozmiar załączników nie może przekraczać 10 MB. Jeśli chcesz podpisać wniosek Profilem Zaufanym to pojedynczy plik nie może być większy niż 5 MB i liczba załączników nie może być większa niż 5.

#### Dane dokumentu potwierdzającego kwalifikację do wykonywania zawodu

| Poziom wykształcenia *                                             |                                         |                                                                   |                          |                                          |
|--------------------------------------------------------------------|-----------------------------------------|-------------------------------------------------------------------|--------------------------|------------------------------------------|
| Wybierz                                                            |                                         |                                                                   | ~                        |                                          |
| Tytuł zawodowy                                                     |                                         | Numer dokumentu*                                                  |                          |                                          |
| Wybierz                                                            | ~                                       | Wpisz                                                             |                          |                                          |
| Data wydania dokumentu *                                           |                                         | Data rozpoczęcia kształcenia/studió                               | w *                      |                                          |
| Wybierz datę                                                       | Ē                                       | Wybierz datę                                                      | Ē                        |                                          |
| Załączone dokumenty<br>Załącz skan lub zdjęcie dokumentu           | *                                       |                                                                   |                          |                                          |
|                                                                    |                                         | <i>Q</i> ,                                                        |                          |                                          |
|                                                                    |                                         | Przeciagnii tutai lub wyb                                         | ierz                     |                                          |
|                                                                    |                                         | (format: .pdf, .jpg, .jpeg, .png lu                               | ub .bmp)                 |                                          |
| UWAGA: Do wniosku można dołąc<br>być większy niż 5Mb, natomiast li | zyć załączniki o ła<br>czba załączników | ącznym maksymalnym rozmiarze 10Mb.<br>nie może być większa niż 5. | Aby podpisać wniosek Pr  | ofilem Zaufanym pojedynczy plik nie może |
|                                                                    |                                         | Wybierz plik                                                      |                          |                                          |
| Decyzja Ministra Zdrov                                             | via                                     |                                                                   |                          |                                          |
| Załącz skan decyzji Ministra Zdrowi                                | a zezwalającej na                       | wykonywanie zawodu na terytorium Rz                               | eczpospolitej Polskiej * |                                          |
|                                                                    |                                         | Ø                                                                 |                          |                                          |
|                                                                    |                                         | Przeciągnij tutaj lub wyb                                         | ierz                     |                                          |
|                                                                    |                                         | (format: .pdf, .jpg, .jpeg, .png lu                               | ub .bmp)                 |                                          |
| UWAGA: Do wniosku można dołąc<br>być większy niż 5Mb, natomiast li | zyć załączniki o ła<br>czba załączników | ącznym maksymalnym rozmiarze 10Mb.<br>nie może być większa niż 5. | Aby podpisać wniosek Pr  | ofilem Zaufanym pojedynczy plik nie może |
|                                                                    |                                         |                                                                   |                          |                                          |

Wybierz plik

Wpisz nazwę placówki, która wydała dokument.

Wybierz z rozwijanej listy państwo, w którym został wydany dokument.

Wpisz adres placówki, która wydała dokument.

| Nazwa placówki (szkoły), która wydała dokument * |   |
|--------------------------------------------------|---|
| Wpisz                                            |   |
| Państwo, w którym wydany został dokument*        |   |
| Wybierz                                          | ~ |
| Adres placówki*                                  |   |
| Wpisz                                            |   |

Złóż oświadczenie o znajomości języka polskiego klikając w kwadracik.

#### Oświadczenie o znajomości języka polskiego \*

Swiadczam, że władam językiem polskim w mowie i piśmie w zakresie niezbędnym do wykonywania zawodu Higienistka stomatologiczna, o którym mowa w art. 1 ust.1 pkt 1, z zastrzeżeniem ust. 2 (Ustawa z dnia 17 sierpnia 2023 o niektórych zawodach medycznych)

#### Kliknij w przycisk "Następny krok".

#### Adres placówki\*

Campusvej 55, 5230 Odense, Dania

#### Oświadczenie o znajomości języka polskiego \*

Oświadczam, że władam językiem polskim w mowie i piśmie w zakresie niezbędnym do wykonywania zawodu Higienistka stomatologiczna, o którym mowa w art. 1 ust.1 pkt 1, z zastrzeżeniem ust. 2 (Ustawa z dnia 17 sierpnia 2023 o niektórych zawodach medycznych)

| Anuluj | Zapisz i przerwij | < Poprzedni krok | Następny krok 🗦 |
|--------|-------------------|------------------|-----------------|
|        |                   |                  |                 |

Krok 8. Podaj informacje o miejscu wykonywania zawodu wybierając jedną z trzech opcji:

- Zaznacz "Brak miejsca zatrudnienia",
- Wpisz numer REGON placówki i pobierz dane z rejestru REGON,
- Wpisz dane samodzielnie.

### Opcja 1.

| Uzupełnij wszystkich 5 kroków   | formularza udzielaia                                                                                       | ac nam jak najbardziej precyzy  | vinych informacii          |               |  |  |  |
|---------------------------------|----------------------------------------------------------------------------------------------------|---------------------------------|----------------------------|---------------|--|--|--|
|                                 |                                                                                                    |                                 |                            |               |  |  |  |
| 1<br>Dane osobowe               | 2<br>Wykształcenie                                                                                         | 3<br>Miejsce wykonywania zawodu | 4<br>Podsumowanie i podpis | 5<br>Płatność |  |  |  |
|                                 |                                                                                                    |                                 |                            |               |  |  |  |
| Miejsce wykonywania             | Miejsce wykonywania zawodu                                                                                 |                                 |                            |               |  |  |  |
| Podaj miejsce wykonywania zawoo | Podaj miejsce wykonywania zawodu. Jeśli wykonujesz zawód w kilku miejscach — podaj adres głównej siedziby. |                                 |                            |               |  |  |  |
| Brak miejsca zatrudnienia       |                                                                                                    |                                 |                            |               |  |  |  |

### Opcja 2.

Wpisz numer REGON placówki, w której wykonujesz zawód.

Kliknij w przełącznik "Brak miejsca zatrudnienia".

Kliknij w przycisk "Pobierz dane z rejestru REGON", a Rejestr pobierze dane placówki.

| REGON                    |       |                   |                      |
|--------------------------|-------|-------------------|----------------------|
| Wyszukaj po numerze REGO | N     | Pobierz dane z re | jestru REGON         |
| Nazwa placówki *         |       |                   |                      |
| Wpisz                    |       |                   |                      |
| REGON*                   | NIP*  |                   | Numer księgi RPWDL 🛈 |
| Wpisz                    | Wpisz |                   | Wpisz                |
| Województwo *            |       | Powiat 🛈          | Gmina 🛈              |
| Wybierz                  | ~     | _                 | _                    |
| Miejscowość * 🛈          |       | Kod pocztowy* 🛈   |                      |
| Wybierz                  | ~     | Wpisz             | ]                    |
| Ulica 🛈                  |       | Nr budynku * 🛈    | Nr lokalu 🛈          |
| Wpisz 3 znaki            | ~     | Wpisz             | Wpisz                |

### Opcja 3.

Wpisz adres miejsca wykonywania zawodu

- Wpisz nazwę placówki,
- Wpisz REGON,
- Wpisz NIP,
- Wpisz Numer Księgi RPWDL, jeśli placówka taki posiada,
- Wpisz Identyfikator apteki, jeśli placówka taki posiada,
- Wybierz województwo z rozwijanej listy,
- Wpisz nazwę miejscowości,

Podręcznik użytkownika Centralnego Rejestru Osób Uprawnionych do Wykonywania Zawodu Medycznego – Pracownik Medyczny

- Wpisz kod pocztowy,
- Wpisz nazwę ulicy, jeśli występuje,
- Wpisz numer budynku,
- Wpisz numer lokalu, jeśli występuje.

| REGON                     |       |                   |                   |
|---------------------------|-------|-------------------|-------------------|
| Wyszukaj po numerze REGON |       | Pobierz dane z re | ejestru REGON     |
| Nazwa placówki *          |       |                   |                   |
| Wpisz                     |       |                   |                   |
| REGON*                    | NIP*  |                   | Numer księgi RPWD |
| Wpisz                     | Wpisz |                   | Wpisz             |
| Województwo *             |       | Powiat 🛈          | Gmina 🛈           |
| Wybierz                   | ~     | -                 | -                 |
| Miejscowość * 🕔           |       | Kod pocztowy* 🛈   |                   |
| Wybierz                   | ~     | Wpisz             | ]                 |
| Ulica 🛈                   |       | Nr budynku * 🛈    | Nr lokalu 🛈       |
| Wpisz 3 znaki             | ~     | Wpisz             | Wpisz             |

Krok 9. Kliknij w przycisk "Dodaj kolejne miejsce wykonywania zawodu", jeśli chcesz dodać kolejny adres miejsca wykonywania zawodu.

#### Adres placówki

| 000311639                |                   | Pobierz dane z re       | ejestru REGON        |
|--------------------------|-------------------|-------------------------|----------------------|
| Nazwa placówki*          |                   |                         |                      |
| SAMODZIELNY PUBLICZNY SP | PECJALISTYCZNY SZ | PITAL ZACHODNI IM.ŚW.JA | ANA PAWŁA II         |
| REGON*                   | NIP*              |                         | Numer księgi RPWDL 🕃 |
| 000311639                | 529100            | 4702                    | Wpisz                |
| Województwo*             |                   | Powiat* 🛈               | Gmina * 🛈            |
| MAZOWIECKIE              | × ×               | grodziski               | Grodzisk Mazowiecki  |
| Miejscowość * 🛈          |                   | Kod pocztowy * 🛈        |                      |
| Grodzisk Mazowiecki      | × ×               | 05-825                  | ]                    |
| Ulica 🛈                  |                   | Nr budynku * 🛈          | Nr lokalu 🛈          |
| ul Daleka                | × ×               | 11                      | Whicz                |

#### Krok 10. Kliknij w przycisk "Następny krok".

| REGON                      | NIP-           |                 | Numer księgi RPWDL () |
|----------------------------|----------------|-----------------|-----------------------|
| 000311639                  | 529100         | 4702            | Wpisz                 |
| Województwo *              |                | Powiat* ①       | Gmina * 🛈             |
| MAZOWIECKIE                | × ×            | grodziski       | Grodzisk Mazowiecki   |
| Miejscowość * 🛈            |                | Kod pocztowy* 🛈 |                       |
| Grodzisk Mazowiecki        | × ~            | 05-825          |                       |
| Ulica 🛈                    |                | Nr budynku * 🛈  | Nr lokalu 🛈           |
| ul. Daleka                 | × ~            | 11              | Wpisz                 |
| Dodaj kolejne miejsce wyko | nywania zawodu | Wyczyść dane    | •                     |

1

### Krok 11. Zweryfikuj dane w podsumowaniu wniosku.

| 1<br>Dane osobowe                                                                                                    |                                                                                                    |                                                                                                    |                                                                                                    |                       |          |
|----------------------------------------------------------------------------------------------------|----------------------------------------------------------------------------------------------------|----------------------------------------------------------------------------------------------------|----------------------------------------------------------------------------------------------------|-----------------------|----------|
| Dane osobowe                                                                                                    | (                                                                                                    | 2)                                                                                                    | 3                                                                                                    | 0                     | 5        |
|                                                                                                    | Wyksz                                                                                                    | tałcenie                                                                                                    | Miejsce wykonywania zawodu                                                                                                    | Podsumowanie i podpis | Platność |
| awód, o któreg                                                                                                    | o wpisanie wn                                                                                                    | ioskuiesz                                                                                                    |                                                                                                    |                       |          |
| wód medvczny                                                                                                    | o upisane un                                                                                                    | ioskujest.                                                                                                    |                                                                                                    |                       |          |
| igienistka stomatologic                                                                                                    | zna                                                                                                    |                                                                                                    |                                                                                                    |                       |          |
| woje dane                                                                                                    |                                                                                                    |                                                                                                    |                                                                                                    |                       |          |
| mię                                                                                                    | Nazwisko                                                                                                    | PESEL                                                                                                    |                                                                                                    |                       |          |
| LORENTYNA                                                                                                    | ZAWADZKA                                                                                                    | 3704136                                                                                                    | 3834                                                                                                    |                       |          |
| raj obywatelstwa<br>olska                                                                                                    |                                                                                                    |                                                                                                    |                                                                                                    |                       |          |
| lumer telefonu                                                                                                    | E-mail                                                                                                    |                                                                                                    |                                                                                                    |                       |          |
| 08230010                                                                                                    | testywydajrizm+09                                                                                                    | er@gmail.com                                                                                                    |                                                                                                    |                       |          |
| dres                                                                                                    |                                                                                                    |                                                                                                    |                                                                                                    |                       |          |
| /ojewództwo<br>MAZOWIECKIE                                                                                                    | Powia:<br>Warsz                                                                                                    | awa                                                                                                    | Gmina<br>Warszawa                                                                                                    |                       |          |
| liejscowość                                                                                                    | Kod p                                                                                                    | ocztowy                                                                                                    |                                                                                                    |                       |          |
| Varszawa                                                                                                    | 12-31                                                                                                    | 4                                                                                                    |                                                                                                    |                       |          |
| llica<br>I <b>I. Dworkowa</b>                                                                                                    | Nr buc                                                                                                    | lynku                                                                                                    | Nr lokalu<br>23                                                                                                    |                       |          |
|                                                                                                    |                                                                                                    |                                                                                                    |                                                                                                    |                       |          |
| zy tytuł zawod                                                                                                    | owy dla zgłasz                                                                                                    | anego zawo                                                                                                    | du został uzyskany v                                                                                                    | Polsce czy za granica | ?        |
| a granicą                                                                                                    | ,                                                                                                    | 3- 34110                                                                                                    | ,,,,,,,,,,,,,,,,,,,,,,,,,,,,,,,,,,,,,,                                                                                                    | ,                     |          |
| ana daluuru                                                                                                    | u naturi - t- '                                                                                                    | and have to                                                                                                    | Elecie de undras                                                                                                    | ala asura du          |          |
| vane dokument                                                                                                    | u potwierdzają                                                                                                    | icego kwali                                                                                                    | nkację do wykonywa                                                                                                    | na zawodu             |          |
| Vykształcenie wyższe                                                                                                    |                                                                                                    |                                                                                                    |                                                                                                    |                       |          |
| ytuł zawodowy<br>icenciat/Intunier                                                                                                    | Nume                                                                                                    | r dokumentu<br>1323                                                                                                    |                                                                                                    |                       |          |
| ata wydania dokumenti                                                                                                    | u Data n                                                                                                    | ozpoczęcia kształ                                                                                                    | cenia/studiów                                                                                                    |                       |          |
| 023-06-06                                                                                                    | 2020-                                                                                                    | 10-10                                                                                                    |                                                                                                    |                       |          |
| ałączone doku                                                                                                    | menty                                                                                                    |                                                                                                    |                                                                                                    |                       |          |
| . @ Dokument (F                                                                                                    | PDF, 0,10MB)                                                                                                    |                                                                                                    |                                                                                                    |                       |          |
| Decyzja Ministra                                                                                                    | Zdrowia                                                                                                    |                                                                                                    |                                                                                                    |                       |          |
| . 🥝 decyzja (PDF                                                                                                    | F, 28,93KB)                                                                                                    |                                                                                                    |                                                                                                    |                       |          |
|                                                                                                    | która wydała dokumen                                                                                                    | t                                                                                                    |                                                                                                    |                       |          |
| łazwa placówki (szkoły),                                                                                                    | ej Danii                                                                                                    |                                                                                                    |                                                                                                    |                       |          |
| lazwa placówki (szkoły),<br>Iniwersytet Południow                                                                                                    | i wydany dokument                                                                                                    |                                                                                                    |                                                                                                    |                       |          |
| łazwa placówki (szkoły),<br>J <b>niwersytet Południow</b><br>Iaństwo, w którym został<br>I <b>ania</b>                                                                                                    |                                                                                                    |                                                                                                    |                                                                                                    |                       |          |
| lazwa placówki (szkoły),<br>Iniwersytet Południow<br>Wróstwo, w którym został<br>Hania<br>dres placówki                                                                                                    |                                                                                                    |                                                                                                    |                                                                                                    |                       |          |
| Jazwa placówki (szkoły),<br>Iniwersytet Południow<br>Juństwo, w którym został<br>Nania<br>dros placówki<br>ampuswej 55, 5230 Od                                                                                                    | lense, Dania                                                                                                    |                                                                                                    |                                                                                                    |                       |          |
| Iazwa placówki (szkoły),<br>Iniwersytet Południow<br>Iaństwo, w którym został<br>Ania<br>dros placówki<br>ampusvej 55, 5230 Od<br>Dświadczenie o                                                                                                    | ense, Dania<br>znajomości jęz                                                                                                    | zyka polskie                                                                                                    | ego                                                                                                    |                       |          |
| Iazwa placówki (szkoły),<br>Iniwersytet Południow<br>wiństwo, w którym został<br>wania<br>udres placówki<br>ampusvej 55, 5230 Od<br>DŚwiadczenie o<br>Sówiadczam, że wła<br>wykonywania zawoo<br>zastrzełenie m st. 2                                                                                                    | iense, Dania<br>ZNAJOMOŚCI JĘZ<br>dam językiem polskim<br>du higienistka stomatoj<br>2 (Ustawa z dnia 17 siei                                                                                            | <b>tyka polskie</b><br>w mowie i piśmie<br>logiczna, o którym<br>rpnia 2023 o niekt                                                | ego<br>w zakresie niezbędnym do<br>mowa w art. 1 ust.1 pkt 1, z<br>tórych zawodach medycznych)                                                                                     |                       |          |
| Iazwa placówki (szkoły),<br>Iniwersytet Południow<br>wisteno, w którym został<br>ania<br>dres placówki<br>ampusvej 55, 5230 od<br><b>DŚwiadczeni</b> , e kwł<br>wykonywania zawoc<br>zastrzeżeniem ust. 2                                                                                                    | ense, Dania<br>Znajomości jęz<br>dam językiem polskim<br>fu higienistka stomato<br>i (Ustawa z dnia 17 sier                                                                                              | <b>tyka polskie</b><br>w mowie i piśmie<br>logiczna, o którym<br>pnia 2023 o niekt                                                 | 9 <b>50</b><br>w zakresie niezbędnym do<br>mowa w art. 1 ust.1 pkt 1, z<br>tóńych zawodach medycznych)                                                                             |                       |          |
| Iazwa placówki (szkoły),<br>Iniwersytet Południow<br>w którym został<br>anala<br>dras placówki<br>ampuswej 35, 5230 Od<br>Sówiadczenie o<br>Oświadczenie o<br>Oświadczenie ust. 2<br>Ajejsce wykonyw                                                                                                    | ense, Dania<br>znajomości jęż<br>dam jezykiem polskim<br>tu higienistka ostomato<br>(Ustawa z dnia 17 siet<br>wania zawodu                                                                               | tyka polskie<br>w mowie i piśmie<br>jogiczna, o którym<br>pnia 2023 o niekt                                                        | ego<br>w zakrosie niezbędnym do<br>mowa w art. 1 ust.1 pkt 1, z<br>órych zawodach medycznych)                                                                                      |                       |          |
| tazwa placówki (szkoły),<br>nniwersytet Południow<br>w którym został<br>amia<br>dras placówki<br>ampuswej 55, 5230 Od<br>DŚwiadczem, że wła<br>wykonywania zawoc<br>zastrzeżeniem ust. 2<br>Miejsce wykonyt<br>✓ Brak miejsca zatrudn                                                                                                    | ense, Dania<br>znajomości jęź<br>dam językem połstwaró<br>to biejerista stomato<br>? (Ustawa z dnia 17 sier<br>wania zawodu<br>sienia                                                                    | <b>zyka polskie</b><br>w mowie i piśmie<br>ogiczna, o którym<br>pnia 2023 o nieki                                                  | 250<br>w zakresie niezhędnym do<br>mowa w art. 1 ust.1 pit.1, z<br>óżych zawodach mełycznych)                                                                                      |                       |          |
| tazwa placówki (szkoły),<br>niwerzytet Południow<br>twistwo, w którym został<br>amia<br>dres placówki<br>tampuswej 55, 5230 Od<br>Dświadczene o<br>Oświadczene, że wła<br>wykonywania zworc<br>zastrzeżeniem ust. 2<br>Alejsce wykonyt<br>Mejsca zatrudni                                                                                                    | ense, Dania<br>znajomości jęz<br>dam językiem polskim<br>to biejerstka tak do biejerstka tak<br>U Ustawa z dnia 17 sies<br>wania zawodu<br>tienia                                                        | <b>cyka polskiu</b><br>w mowie i piśmie<br>logiczna, o którym<br>pnia 2023 o niek                                                  | 250<br>w zakresie niezbędnym do<br>mowa w art. 1 ust.1 pit 1, z<br>orych zawodach medycznych)                                                                                      |                       |          |
| Iarwe plackowki (szkowki),<br>Inniversytet Południow<br>anistwo, w którym został<br>amia<br>dres placłowki<br>ampuswej 55, 5230 Od<br>DŚwiadczenie o<br>Wiejscewanie zwo<br>zastrzeżeniem ust. 2<br>Aliejsce wykonymi<br>// Brak miejsca zatrudni<br>DŚwiadczenie o                                                                                             | ense, Dania<br>znajomości jęz<br>dam językiem polskim<br>u biejenistka stomatoj<br>(Ustawa z dnia 17 sie<br>wania zawodu<br>sienia<br>odpowiedzia lr                                                     | ryka polski<br>w mowie i pismie<br>ogiczna, o którym<br>pnia 2023 o nieki<br>ności karnej                                          | 2gg<br>w zakresie niezbędnym do<br>mowa w at. 1 ust.1 pit.1,2<br>orych zawodach mietycznych)                                                                                       |                       |          |
| Iazwa placówki (szkoły),<br>Iniwersytet Południow<br>w którym został<br>ania<br>dras placówki<br>ampuswej 35, 5230 Od<br>DŚwiadczenie o<br>Oświadczenie o<br>Oświadczenie ust. 2<br>Alejsce wykonyw<br>/ Brak miejsca zatrudni<br>DŚwiadczenie o<br>Jestem świadomu o                                                                                           | ense, Dania<br>znajomości jęz<br>dam językiem polskim<br>U bi njegnistka stomato<br>(U stawa z dnia 17 sie<br>U stawa z dnia 17 sie<br>wania zawodu<br>sienia<br>odpowiedzialni<br>opowiedzialności karm | ryka polskie<br>w molei pisinie<br>prila 2023 o nieki<br>ności karnej<br>j za stożenie fatst                                       | 2200<br>w zakresie niezbędnym do<br>mowa w art. I ust. I pir 1, 2<br>drych zawodach medycznych)                                                                                    |                       |          |
| tazwa placówki (szkoły),<br>niwersytet Południow<br>w którym został<br>amia<br>dras placówki<br>ampuswej 55, 5230 Od<br>DŚwiadczenie o<br>Oświadczenie o<br>Atejsce wykonyu<br>∧ Brak miejsca zatrudm<br>DŚwiadczenie o<br>] Jestem świadomy or                                                                                                    | ense, Dania<br>znajomości jęz<br>dam językiem polskim<br>u biejeristka stomato<br>(Ustawa z dnia 17 sier<br>wania zawodu<br>tienia<br>odpowiedzialności karm                                             | ryka polski<br>w mowie i pismie<br>ogicran, o który<br>pnia 2023 o niek<br>2023 o niek<br>ności karnej<br>za ztożenie fats         | 220<br>w zakresie niezbędnym do<br>moraw w art. 1 ust. J. pit. 1, z<br>óńrych zawodach medycznych)                                                                                 |                       |          |
| tazwa placówki (szkoły),<br>niwerzytet Południow<br>twistwo, w którym został<br>amia<br>dres placówki<br>tampuswej 55, 5230 Od<br>Dówiadczenie o<br>Odwiadczenie o<br>Odwiadczenie w skorywania zworc<br>zastrzeżeniem ust. 2<br>Alejsce wykonyst<br>Alejsce zatrzdo-<br>Dówiadczenie o<br>Dówiadczenie o<br>Dówiadczenie o<br>Dówiadczenie o<br>Dówiadczenie o | ense, Dania<br>znajomości jęz<br>dam językiem polska<br>tu biejerstka stomato<br>(Ustawa z dnia 17 sie<br>wania zawodu<br>tienia<br>odpowiedzialności karne<br>k                                         | ryka polski<br>w mowie i pismie<br>w mowie zakowa<br>pola 2023 o niek<br>pola 2023 o niek<br>ności karnej<br>uj za złożenie fatszi | ego<br>w zakresie niezbędzym do<br>mowa w art. 1 ust. J pit. 1, 2<br>óżrych zawodach medycznych)<br>óżrych zawodach medycznych<br>w stawodach medycznych<br>w stawodach medycznych |                       |          |
| Azwa placówki (szkoły),<br>niwerzytet Południow<br>hniwerzytet Południow<br>Jania<br>dres placówki<br>(ampusvej 55, 5230 Od<br>Dówiadczenie o<br>Odwiadczenie o<br>Odwiadczenie o<br>Alejsce wykonyu<br>/ Brak miejsca zatrudni<br>Dówiadczenie o<br>jestem świadomy o<br>lostem świadomy o                                                                     | ense, Dania<br>znajomości jęż<br>dam językiem polskim<br>to biejenistka stomatoj<br>(Ustawa z dnia 17 sie<br>wania zawodu<br>nienia<br>odpowiedzialny<br>dpowiedzialności karny<br>k                     | ryka polski<br>ogiczna, o który<br>pola 2023 o niek<br>ności karnej<br>j za złożenie faksz                                         | 2 <b>20</b><br>w zakresie nieżbędnym do<br>mowa w at. 1 ust. 1 pt. 1, 2<br>obych zawodach miedycznych)<br>w obych zawodach miedycznych<br>y wego odwiadczenia.                     |                       |          |

Podręcznik użytkownika Centralnego Rejestru Osób Uprawnionych do Wykonywania Zawodu Medycznego – Pracownik Medyczny

Krok 12. Zatwierdź oświadczenie o odpowiedzialności karnej, klikając w kwadracik.

| Podpisz wniosek<br>Jeżeli dane, które widzisz, są poprawne, możesz elektronicznie podpisać wniosek. Użyj Profilu Zaufanego, e-Dowodu lub podpisu kwalifikowanego. | lestem świadomy odpow            | powiedzialności karnej *                                                                                                    |          |
|----------------------------------------------------------------------------------------------------|----------------------------------|----------------------------------------------------------------------------------------------------|----------|
| Podpisz wniosek<br>Jeżeli dane, które widzisz, są poprawne, możesz elektronicznie podpisać wniosek. Użyj Profilu Zaufanego, e-Dowodu lub podpisu kwalifikowanego. |                                  |                                                                                                    |          |
| Jeżeli dane, które widzisz, są poprawne, możesz elektronicznie podpisać wniosek. Użyj Profilu Zaufanego, e-Dowodu lub podpisu kwalifikowanego.                    | Podpisz wniosek                  |                                                                                                    |          |
| Damiotaj zo no podpisanju wniosku nio bodzio już możliwości powrotu do jogo odusij                                                                                | Jeżeli dane, które widzisz, są p | oprawne, możesz elektronicznie podpisać wniosek. Użyj Profilu Zaufanego, e-Dowodu lub podpisu kwalifik<br>zierku pie bodzie już możliwaćci powratu do jeze odwiji | owanego. |
|                                                                                                    |                                  |                                                                                                    |          |
|                                                                                                    |                                  |                                                                                                    |          |

Krok 13. Kliknij w przycisk "Podpisz wniosek".

Następnie przejdziesz do systemu e-Gate, który umożliwi podpisanie wniosku o wpis do Rejestru.

Po podpisaniu wniosku wrócisz do Rejestru.

Krok 14. Komunikat potwierdzający podpisanie wniosku zamknij krzyżykiem.

| Rejestry e-Zdrowia                                                      | ⊘ Sukces           |     |
|-------------------------------------------------------------------------|--------------------|-----|
| Centralny Rejestr Osób Uprawnionych<br>do Wykonywania Zawodu Medycznego | Podpisano wniosek. | A A |
| Strona główna                                                           |                    |     |

Krok 15. Twój wniosek o wpis dostępny jest już na stronie "Wnioski".

Wniosek otrzymał status "Oczekuje na płatność".

| Numer wniosku          | Typ wniosku                | Zawód medyczny              | Data złożenia |        |
|------------------------|----------------------------|-----------------------------|---------------|--------|
| 000000174              | Wniosek o wpis do rejestru | Higienistka stomatologiczna | 22-03-2024    |        |
| Właściwy urząd         |                            | Status                      |               |        |
| Mazowiecki Urząd Wojew | vódzki w Warszawie         | Oczekuje na płatność 🔹      |               |        |
|                        |                            | Pozostało 21 dni            |               |        |
|                        |                            |                             |               |        |
|                        |                            |                             |               | Zobacz |

Krok 16. Opłać wniosek – szczegóły tu

# 6. Opłata wniosku

Podpisany wniosek o wpis należy opłacić w ciągu 21 dni od momentu złożenia podpisu.

Dane do przelewu widoczne są zaraz po podpisaniu wniosku, ale możesz wrócić do nich później.

Po przekroczeniu wyznaczonego terminu na opłatę, wniosek otrzymuje status **"Przekroczono termin płatności"**. Konieczne jest ponowne złożenie wniosku o wpis.

### Wniosek o wpis do Centralnego Rejestru Osób Uprawnionych do Wykonywania Zawodu Medycznego

Uzupełnij wszystkich 5 kroków formularza udzielając nam jak najbardziej precyzyjnych informacji

| 1                              | 2                         | 3                                                                    | 4                     | 5        |
|--------------------------------|---------------------------|----------------------------------------------------------------------|-----------------------|----------|
| Dane osobowe                   | Wykształcenie             | Miejsce wykonywania zawodu                                           | Podsumowanie i podpis | Płatność |
| niosek jest podpisany i        | gotów do opłacenia        |                                                                      |                       |          |
| biorca                         | Waranawia 🕞               |                                                                      |                       |          |
| zowiecki orząd wojewodzki w    |                           |                                                                      |                       |          |
| mer konta                      |                           |                                                                      |                       |          |
| 2233445566778899 📋             |                           |                                                                      |                       |          |
| res odbiorcy                   |                           |                                                                      |                       |          |
| Bankowy 3/5; 00-950 Warszaw    | va 🔽                      |                                                                      |                       |          |
| tuł przelewu                   |                           |                                                                      |                       |          |
| niosek o wpis do rejestru nume | er 0000000174  📋          |                                                                      |                       |          |
| int n                          |                           |                                                                      |                       |          |
| 0,00 zł                        |                           |                                                                      |                       |          |
|                                | , ,, <b></b>              |                                                                      |                       |          |
| Whiosek mozesz opłacić         | ć pozniej                 |                                                                      |                       |          |
| Jeśli chcesz opłacić wnic      | osek w innym terminie zar | nknij formularz. Po zamknięciu for<br>w wniosku w zakładco "Wnioski" | mularza dane do       |          |
| wpłaty będą nadat dost         | ępne w władku szczegołow  | w whitesku w zaktadice whiteski .                                    |                       |          |
| Jeżeli opłaciłeś wniosek       | i masz potwierdzenie, mo  | vżesz załączyć je tutaj:                                             | )                     |          |
|                                |                           | 0                                                                    |                       |          |
|                                | Przeciagnii t             | Ø                                                                    |                       |          |
|                                | (format: .pdf, .jpg,      | .jpeg, .png lub .bmp)                                                |                       |          |
|                                | Wybi                      | ierz plik                                                            |                       |          |
|                                |                           |                                                                      |                       |          |
| i                              |                           |                                                                      | )                     |          |
|                                |                           |                                                                      |                       |          |
|                                |                           |                                                                      |                       |          |

Możesz w tym miejscu dołączyć potwierdzenie przelewu, aby usprawnić proces weryfikacji wniosku przez Urząd Wojewódzki.

Kliknij w przycisk "Wybierz plik" i dołącz potwierdzenie przelewu ze swojego urządzenia.

| Vniosek możesz opłacić później                                                                                                    |   |
|----------------------------------------------------------------------------------------------------|---|
| eśli chcesz opłacić wniosek w innym terminie zamknij formularz. Po zamknięciu formularza dane o<br>/płaty będą nadal dostępne w widoku szczegółów wniosku w zakładce "Wnioski". | 0 |
| eżeli opłaciłeś wniosek i masz potwierdzenie, możesz załączyć je tutaj:                                                                                                    |   |
|                                                                                                    |   |
|                                                                                                    |   |
| Przeciągnij tutaj lub wybierz                                                                                                    |   |
| (format: .pdf, .jpg, .jpeg, .png lub .bmp)                                                                                                    |   |
| Wybierz plik                                                                                                    |   |
|                                                                                                    |   |

# 7. Wniosek o aktualizację wpisu

Krok 1. Kliknij w hiperłącze "Przejdź do listy wpisów" na stronie głównej lub w zakładkę "Wpisy w rejestrze" w menu bocznym.

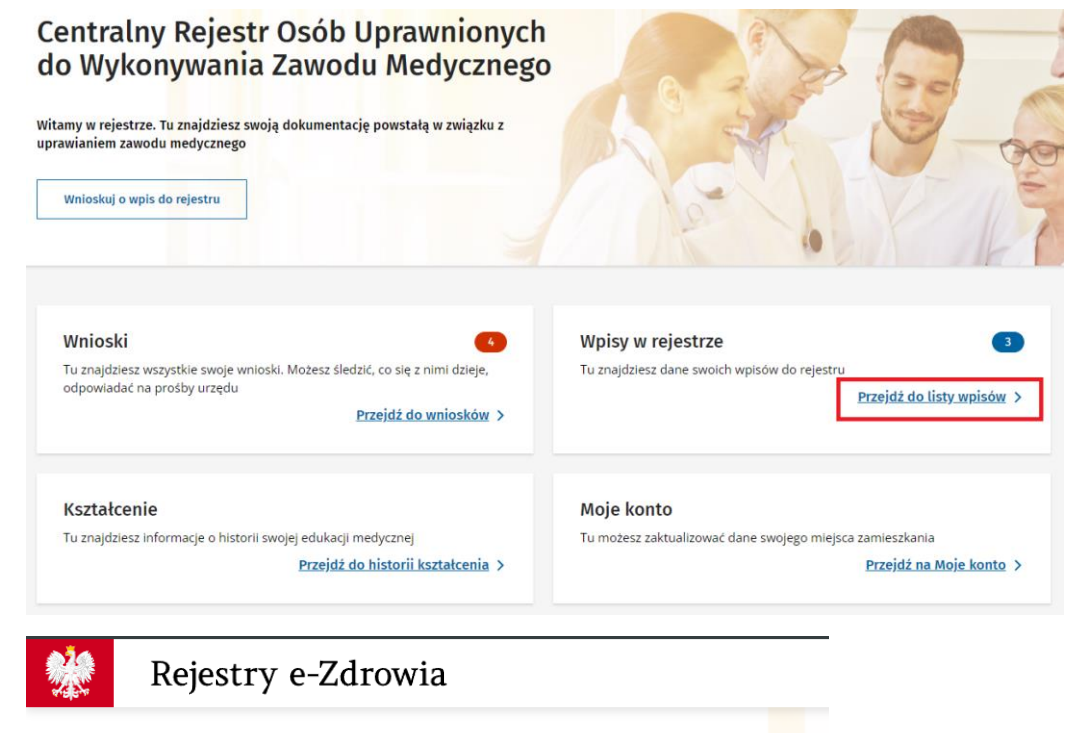

# Centralny Rejestr Osób Uprawnionych do Wykonywania Zawodu Medycznego

| Zwiń              | <                         |                                               |
|-------------------|---------------------------|-----------------------------------------------|
| Wnioski           |                           |                                               |
| Wpisy w rejestrze |                           |                                               |
| Powiadomienia     | 102                       | Zouráda                                       |
| Kształcenie       | iumer wpisu<br>i <u>3</u> | Zawod I<br>Ortopt                             |
|                   |                           | Organ właściwy<br><b>Mazowiecki Urząd Woj</b> |

Krok 2. Wybierz wpis i kliknij w przycisk "Wnioskuj o zmianę".

| Indywidualny identyfikator wpisu<br>1600000043 | Numer wpisu | Zawód medyczny<br>Ortoptystka                    | Data wr<br>18-03-     | oisu do rejestru<br><b>2024</b>     |                |
|------------------------------------------------|-------------|--------------------------------------------------|-----------------------|-------------------------------------|----------------|
| Status<br>Aktywny                              | Orga<br>Maz | an właściwy<br>owiecki Urząd Wojewódzki w Warsza | Data os<br>vie 18-03- | tatniej aktualizacji<br><b>2024</b> |                |
|                                                |             | Pobier                                           | z zaświadczenie       | Wnioskuj o zmianę                   | Zobacz         |
|                                                |             |                                                  |                       |                                     |                |
|                                                |             |                                                  |                       |                                     |                |
|                                                |             |                                                  |                       |                                     | <b>37</b> Z 56 |

Podręcznik użytkownika Centralnego Rejestru Osób Uprawnionych do Wykonywania Zawodu Medycznego – Pracownik Medyczny

Krok 3. Zaznacz, klikając w kółko, o jaką aktualizację wnioskujesz.

| Zaktualizować dane wpisu                                    | Co chcesz zrobić?                                 |               | ×         |
|-------------------------------------------------------------|---------------------------------------------------|---------------|-----------|
|                                                             | Zaktualizować dane wpisu                          |               |           |
| Wskazać datę zaprzestania lub wznowienia wykonywania zawodu | 🚫 Wskazać datę zaprzestania lub wznowienia wykony | ywania zawodu |           |
| Apului Dotwierté                                            |                                                   | Apului        | Potwierdź |
| Allutuj Potwieluz                                           |                                                   | Anutuj        | Potwieruz |

Krok 4. Kliknij w przycisk "Potwierdź".

| Co chcesz zrobić?                                  |           | ×         |
|----------------------------------------------------|-----------|-----------|
| 🔿 Zaktualizować dane wpisu                         |           |           |
| Wskazać datę zaprzestania lub wznowienia wykonywar | ia zawodu |           |
|                                                    | Anuluj    | Potwierdź |

### Opcja: Aktualizacja danych wpisu.

Zaktualizuj dane w wybranej sekcji.

Przechodzisz przez kolejne strony wpisu klikając w przycisk "Następny krok".

Wniosek o aktualizację wpisu do Centralnego Rejestru Osób Uprawnionych do Wykonywania Zawodu Medycznego Uzupełnij wszystkie 4 kroki formularza udzielając nam jak najbardziej precyzyjnych informacji

| Indywidualny identyfikator<br>wpisu<br>1600000043<br>Organ właściwy<br>Mazowiecki Urząd Wojewódz | Numer wpisu<br>43<br>tki w Warszawie | Zawód medyczny<br>Ortoptystka<br>Data ostatnii<br><b>18-03-2024</b> | Data wpisu do rejestru<br><b>18-03-2024</b><br>ej aktualizacji | Status<br>Aktywny ●    |
|--------------------------------------------------------------------------------------------------|--------------------------------------|---------------------------------------------------------------------|----------------------------------------------------------------|------------------------|
| 1<br>Dane osobor                                                                                 | we                                   | 2<br>Wykształcenie                                                  | 3<br>Miejsce wykonywania zawodu                                | 4<br>Podsumowanie      |
| Twoje dane<br>Imię<br>FLORENTYNA<br>Kraj obywatelstwa<br>Polska                                  | Nazwisko<br>ZAWADZKA                 | PESEL<br>37041363834                                                |                                                                |                        |
| Kraj drugjego obywatelstwa<br>Dania<br>Numer telefonu *<br>5632479874                            |                                      | E-mail<br>testywydajrizm+0987@gma                                   | iLcom                                                          |                        |
| Miejsce zamieszkania<br>Województwo<br>MAZOWIECKIE                                               |                                      | Powiat<br>Warszawa                                                  | Gmina<br>Warszawa                                              |                        |
| Miejscowość<br>Warszawa<br>Ulica<br>ul. Popularna                                                |                                      | Kod pocztowy<br>12-345<br>Nr budynku<br>3                           | Nr lokalu<br>3                                                 |                        |
| •                                                                                                |                                      |                                                                     |                                                                | Anuluj Następny krok 🗲 |

Podręcznik użytkownika Centralnego Rejestru Osób Uprawnionych do Wykonywania Zawodu Medycznego – Pracownik Medyczny

Zweryfikuj dane we wniosku o aktualizację wpisu w podsumowaniu i zaznacz kwadracik przy oświadczeniu o odpowiedzialności karnej.

Wniosek o aktualizację wpisu do Centralnego Rejestru Osób Uprawnionych do Wykonywania Zawodu Medycznego Uzupełnij wszystkie 4 kroki formularza udzielając nam jak najbardziej precyzyjnych informacji

| Indywidualny identyfikator<br>wpisu<br>2200000044<br>Organ właściwy<br>Mazowiecki Urząd Wojewódł                                                                                                    | Numer wpisu<br>44<br>zki w Warszawie                                   | Zawód medyczny<br>Technik ortopeda                               | Data wpisu do rejestru<br>19-03-2024      | Status<br>Aktyony e                |  |
|----------------------------------------------------------------------------------------------------|------------------------------------------------------------------------|------------------------------------------------------------------|-------------------------------------------|------------------------------------|--|
|                                                                                                    |                                                                        | 0                                                                |                                           | •                                  |  |
| Dane osobo                                                                                                    | we                                                                     | Wykształcenie                                                    | Miejsce wykonywania zawodu                | Podsumowanie                       |  |
| Zawód, o którego w<br>Zawód medyczny<br>Technik ortopeda                                                                                                    | rpisanie wnioskujesz                                                   |                                                                  |                                           |                                    |  |
| Twoje dane                                                                                                    |                                                                        |                                                                  |                                           |                                    |  |
| Imię<br>FLORENTYNA                                                                                                    | Nazwisko<br>ZAWADZKA                                                   | PESEL<br>37041363834                                             |                                           |                                    |  |
| Kraj obywatelstwa<br>Polska                                                                                                    | Kraj druglego obywatelstwa<br>Dania                                    |                                                                  |                                           |                                    |  |
| Numer telefonu<br>541258965                                                                                                    | E-mail<br>testywydajrizm+0987@gm                                       | siLcom                                                           |                                           |                                    |  |
| Adres                                                                                                    |                                                                        |                                                                  |                                           |                                    |  |
| Województwo<br>MAZOWIECKIE                                                                                                    | Powiat<br>Warszawa                                                     | Gmina<br>Warszawa                                                |                                           |                                    |  |
| Miejscowość<br>Warszawa                                                                                                    | Kod pocztor<br>12-345                                                  | ny .                                                             |                                           |                                    |  |
| Ulica                                                                                                    | Nr budynku                                                             | Nr lokalu                                                        |                                           |                                    |  |
| u. Popularna                                                                                                    | 3                                                                      | 3                                                                |                                           |                                    |  |
| Czy tytuł zawodowy<br>W Polsce                                                                                                    | / dla zgłaszanego zaw                                                  | odu został uzyskany w Po                                         | olsce czy za granicą?                     |                                    |  |
| Dane dokumentu p                                                                                                    | otwierdzającego kwal                                                   | ifikację do wykonywania                                          | zawodu                                    |                                    |  |
| Poziom wykształcenia<br>Wykształcenie wyższe                                                                                                    |                                                                        |                                                                  |                                           |                                    |  |
| Tytuł zawodowy                                                                                                    | Numer doka                                                             | mentu                                                            |                                           |                                    |  |
| Data wydania dokumentu                                                                                                    | Data rozpoc                                                            | zęcia kształcenia/studiów                                        |                                           |                                    |  |
| Załączone dokume                                                                                                    | 2020-10-0:<br>nty                                                      | L                                                                |                                           |                                    |  |
| 1. Ø Dokument (PDF,                                                                                                    | 0,10MB)                                                                |                                                                  |                                           |                                    |  |
| Nazwa placówki (szkoły), która<br>Szkoła policealna Collegium                                                                                                    | wydała dokument                                                        |                                                                  |                                           |                                    |  |
| Adres                                                                                                    |                                                                        |                                                                  |                                           |                                    |  |
| Województwo<br>MAŁOPOLSKIE                                                                                                    | Powiat<br>Nowy Sęcz                                                    | Gmina<br>Nowy Sącz                                               |                                           |                                    |  |
| Miejscowość                                                                                                    | Kod pocztor                                                            | ny .                                                             |                                           |                                    |  |
| Ulica                                                                                                    | Nr budynku                                                             | Nr lokalu                                                        |                                           |                                    |  |
| ul szkolna<br>Oświadczenie o zna                                                                                                    | ı<br>ijomości języka polski                                            | -<br>ego                                                         |                                           |                                    |  |
| Oświadczam, że władam językiem polskim w mowie i piśmie w zakresie niezbędnym do wykonywania zawodu technik ortopeda,<br>o którym mowa w art. 1 ust.1 pkt 1, z zastrzeżeniem ust.2 (Ustawa z dnia 17 sierpnia 2023 o niektórych zawodach medycznych) |                                                                        |                                                                  |                                           |                                    |  |
|                                                                                                    |                                                                        |                                                                  |                                           |                                    |  |
| Miejsce wykonywar                                                                                                    | nia zawodu                                                             |                                                                  |                                           |                                    |  |
| ✓ Brak miejsca zatrudnienia                                                                                                    |                                                                        |                                                                  |                                           |                                    |  |
| Oświadczenie o odu                                                                                                    | powiedzialności karne                                                  |                                                                  |                                           |                                    |  |
| Jestern świadomy odpow                                                                                                    | iedzialności karnej za złożenie fał                                    | zywego oświadczenia.                                             |                                           |                                    |  |
|                                                                                                    |                                                                        |                                                                  |                                           |                                    |  |
| Podpisz wniosek                                                                                                    |                                                                        |                                                                  |                                           |                                    |  |
| Jeżeli dane, które widzisz, są p<br>Pamiętaj, że po podpisaniu wr                                                                                                    | oprawne, możesz elektronicznie p<br>ilosku nie będzie już możliwości p | oopisać wniosek. Użyj Profilu Zaufaneg<br>owrotu do jego edycji. | go, e-Dowodu lub podpisu kwalifikowanego. |                                    |  |
|                                                                                                    |                                                                        |                                                                  | Anuluj                                    | Poprzedni krok     Podpisz wniosek |  |
|                                                                                                    |                                                                        |                                                                  |                                           |                                    |  |

#### Kliknij w przycisk "Podpisz wniosek".

| rona główna >> Wpisy w rejestra<br>Vniosek o aktualiza<br>zupełnij wszystkie 4 kroki                                                                                                    | ację wpisu do Cer<br>formularza udzielając na                                                              | ntralnego Rejes<br>m jak najbardziej prec                                 | tru Osób Uprav<br>cyzyjnych informacji                | wnionych do Wyk                      | onywania Zawoo      | lu Medycznego   |
|----------------------------------------------------------------------------------------------------|----------------------------------------------------------------------------------------------------|---------------------------------------------------------------------------|-------------------------------------------------------|--------------------------------------|---------------------|-----------------|
| Indywidualny identyfikator<br>wpisu<br>220000044                                                                                                    | Numer wpisu<br>44                                                                                          | Zawód medyczny<br>Technik ortopeda                                        |                                                       | Data wpisu do rejestru<br>19-03-2024 | Status<br>Aktywny ● |                 |
| Organ właściwy<br>Mazowiecki Urząd Wojewódz                                                                                                    | ki w Warszawie                                                                                             |                                                                           |                                                       |                                      |                     |                 |
| 1                                                                                                    |                                                                                                    | (1)                                                                       |                                                       | 3                                    |                     |                 |
| Dane osobo                                                                                                    | ac.                                                                                                    | Wykształcenie                                                             | Miej                                                  | sce wykonywania zawodu               | Podsum              | iowanie         |
| Zawód, o którego w<br><sup>Zawód</sup> medyczny<br>Technik ortopeda                                                                                                    | pisanie wnioskujesz                                                                                        |                                                                           |                                                       |                                      |                     |                 |
| Twoje dane                                                                                                    |                                                                                                    |                                                                           |                                                       |                                      |                     |                 |
| Imię                                                                                                    | Nazwisko                                                                                                   | PESEL                                                                     |                                                       |                                      |                     |                 |
| FLORENTYNA<br>Kraj obywatelstwa                                                                                                    | ZAWADZKA<br>Kraj drugiego obywatelstwa                                                                     | 37041363834                                                               |                                                       |                                      |                     |                 |
| Polska                                                                                                    | Dania                                                                                                    |                                                                           |                                                       |                                      |                     |                 |
| Numer telefonu<br>541258965                                                                                                    | E-mail<br>testywydajrizm+0987@gr                                                                           | mail.com                                                                  |                                                       |                                      |                     |                 |
| Adres                                                                                                    |                                                                                                    |                                                                           |                                                       |                                      |                     |                 |
| Województwo<br>MAZOWIECKIE                                                                                                    | Powiat<br>Warszawa                                                                                         | Grni<br>War                                                               | na<br>Iszawa                                          |                                      |                     |                 |
| Miejscowość                                                                                                    | Kod poczt                                                                                                  | owy                                                                       |                                                       |                                      |                     |                 |
| Warszawa                                                                                                    | 12-345<br>Mr. burdensk                                                                                     | an Mell                                                                   | akalu                                                 |                                      |                     |                 |
| ul. Popularna                                                                                                    | 3                                                                                                    | 3                                                                         | okato                                                 |                                      |                     |                 |
| Dane dokumentu p<br>Porior nykształenia<br>Wykształcenie wyksze<br>Ustarzednie wyksze<br>Ustarzednie<br>2023-06-05<br>Załączone dokument<br>1. O bokument (Por, d<br>Tschap policiwki (Stalyk), tóda | ntwierdzającego kwa<br>Humer do<br>321321<br>Otto rozpo<br>2020-10-1<br>htty<br>h,10MB)<br>wydala dokument | <b>lifikację do wykor</b><br>kumentu<br>szepcia ksztateenia/studiów<br>91 | ıywania zawodu                                        |                                      |                     |                 |
| Adres                                                                                                    |                                                                                                    |                                                                           |                                                       |                                      |                     |                 |
| Województwo<br>MAŁOPOLSKIE                                                                                                    | Powiat<br>Nowy Sąc                                                                                         | Gmi<br>z Nov                                                              | na<br>vy Sącz                                         |                                      |                     |                 |
| Miejscowość<br>Nowy Sącz                                                                                                    | Kod poczła<br>32-132                                                                                       | owy                                                                       |                                                       |                                      |                     |                 |
| Ulica                                                                                                    | Nr budynk                                                                                                  | na Nr b                                                                   | okalu                                                 |                                      |                     |                 |
| ut. Szkolna<br>Oświadczenie o zna                                                                                                    | 1<br>iomości jezyka polej                                                                                  | -                                                                         |                                                       |                                      |                     |                 |
| Oświadczam, że władam<br>o którym mowa w art. 1 u                                                                                                    | ęzykiem polskim w mowie i piśr<br>st.1 pkt 1, z zastrzeżeniem ust. i                                       | nie w zakresie niezbędnym d<br>2 (Ustawa z dnia 17 sierpnia               | lo wykonywania zawodu te<br>2023 o niektórych zawodao | chnik ortopeda,<br>ch medycznych)    |                     |                 |
| Miejsce wykonywan                                                                                                    | ia zawodu                                                                                                  |                                                                           |                                                       |                                      |                     |                 |
| Oświadczenie o od                                                                                                    | oowiedzialności karr                                                                                       | nej*                                                                      |                                                       |                                      |                     |                 |
| Jestem świadomy odpow                                                                                                    | edzialności karnej za złożenie fi                                                                          | ałszywego oświadczenia.                                                   |                                                       |                                      |                     |                 |
| Podpisz wniosek<br>Jeżeli dane, które widzisz, są p<br>Pamiętaj, że po podpisaniu wn                                                                                                    | oprawne, možesz elektronicznie<br>josku nie będzie już możliwości                                          | podpisać wniosek. Užyj Prof<br>powrotu do jego edycji.                    | Mu Zaufanego, e-Dowodu lu                             | ıb podpisu kwalifikowanego.          |                     |                 |
|                                                                                                    |                                                                                                    |                                                                           |                                                       | Anuluj                               | < Poprzedni krok    | Podpisz wniosek |

Podręcznik użytkownika Centralnego Rejestru Osób Uprawnionych do Wykonywania Zawodu Medycznego – Pracownik Medyczny

### Opcja: Wskazanie daty zaprzestania wykonywania zawodu.

Wpisz datę zaprzestania wykonywania zawodu i kliknij w przycisk "Zapisz".

| Strona główna >> Wpisy w rejestrz                      | <u>e</u>                 |                                    |                                             |                     |                 |
|--------------------------------------------------------|--------------------------|------------------------------------|---------------------------------------------|---------------------|-----------------|
| Wpis w rejestr                                         | ze nr 44                 |                                    |                                             |                     |                 |
|                                                        |                          |                                    |                                             |                     |                 |
| Indywidualny identyfikator<br>wpisu<br>220000044       | Numer wpisu<br>44        | Zawód medyczny<br>Technik ortopeda | Data wpisu do rejestru<br><b>19-03-2024</b> | Status<br>Aktywny • |                 |
| Organ właściwy<br><b>Mazowiecki Urząd Wojewódzki v</b> | w Warszawie              |                                    |                                             |                     |                 |
| Aktualizujesz wpis                                     |                          |                                    |                                             |                     |                 |
| Wpisz datę zaprzestania                                | wykonywania zaw          | odu                                |                                             |                     |                 |
| Data* 2024-03-18 🗙 🛅                                   |                          |                                    |                                             |                     | Zapisz          |
|                                                        |                          |                                    |                                             |                     |                 |
| Oświadczenie o odpowie                                 | dzialności karnej*       |                                    |                                             |                     |                 |
| Jestem świadomy odpowie                                | dzialności karnej za zło | żenie fałszywego oświadczenia.     |                                             |                     |                 |
|                                                        |                          |                                    | [                                           | Anuluj              | Podpisz wniosek |

Kliknij w kwadracik przy oświadczeniu o odpowiedzialności karnej, a następnie kliknij w przycisk **"Podpisz** wniosek".

| Strona główna >> Wpisy w rejestrze                                                                                            |                                                      |                                             |                     |                 |
|----------------------------------------------------------------------------------------------------|------------------------------------------------------|---------------------------------------------|---------------------|-----------------|
| Wpis w rejestrze nr 44                                                                                                    | <b>'</b> +                                           |                                             |                     |                 |
| Indywidualny identyfikator Numer wpisu<br>wpisu 44<br>2200000044<br>Organ właściwy<br>Mazowiecki Urząd Wojewódzki w Warszawie | Zawód medyczny<br>Technik ortopeda                   | Data wpisu do rejestru<br><b>19-03-2024</b> | Status<br>Aktywny • |                 |
| Aktualizujesz wpis                                                                                                    |                                                      |                                             |                     |                 |
| Wpisz datę zaprzestania wykonywania<br>Data<br>18.03.2024                                                                     | zawodu                                               |                                             |                     | Edytuj          |
| Oświadczenie o odpowiedzialności kar                                                                                          | <b>nej *</b><br>za złożenie fałszywego oświadczenia. |                                             |                     |                 |
|                                                                                                    |                                                      |                                             | Anuluj              | Podpisz wniosek |
|                                                                                                    |                                                      |                                             |                     |                 |

Podręcznik użytkownika Centralnego Rejestru Osób Uprawnionych do Wykonywania Zawodu Medycznego – Pracownik Medyczny

### Opcja: Wskazanie daty wznowienia wykonywania zawodu.

Wpisz datę wznowienia wykonywania zawodu i kliknij w przycisk "Zapisz".

| Stro | ona główna >> Wpisy w rejestrz      | <u>re</u>                            |                                 |                             |                                      |                                 |                 |
|------|-------------------------------------|--------------------------------------|---------------------------------|-----------------------------|--------------------------------------|---------------------------------|-----------------|
| W    | pis w rejestr                       | ze nr 44                             |                                 |                             |                                      |                                 |                 |
|      |                                     |                                      |                                 |                             |                                      |                                 |                 |
|      |                                     |                                      |                                 |                             |                                      |                                 |                 |
|      | Indywidualny identyfikator<br>wpisu | Numer wpisu                          | Zawód medyczr<br>Technik ortope | iy<br>da                    | Data wpisu do rejestru<br>19-03-2024 | Status<br>Zaprzestano wykonywan | ia              |
|      | 220000044                           |                                      |                                 |                             |                                      | zawodu 😐                        | -               |
|      | Organ właściwy                      |                                      |                                 | Data ostatniej aktualizacji |                                      |                                 |                 |
|      | Mazowiecki Urząd Wojewódzki w       | w Warszawie                          |                                 | 19-03-2024                  |                                      |                                 |                 |
| Ak   | tualizujesz wpis                    |                                      |                                 |                             |                                      |                                 |                 |
|      | Wpisz datę wznowienia w             | vykonywania zawodu                   |                                 |                             |                                      |                                 |                 |
|      | Data *                              |                                      |                                 |                             |                                      | _                               |                 |
|      | 2024-03-19 🗙 🛅                      |                                      |                                 |                             |                                      |                                 | Zapisz          |
|      |                                     |                                      |                                 |                             |                                      |                                 |                 |
|      | Oświadczenie o odpowie              | dzialności karnej*                   |                                 |                             |                                      |                                 |                 |
|      | Jestem świadomy odpowie             | dzialności karnej za złożenie fałszy | wego oświadczeni                | a.                          |                                      |                                 |                 |
|      |                                     |                                      |                                 |                             |                                      |                                 |                 |
|      |                                     |                                      |                                 |                             |                                      | Anuluj                          | Podpisz wniosek |
|      |                                     |                                      |                                 |                             | l                                    |                                 |                 |

Kliknij w kwadracik przy oświadczeniu o odpowiedzialności karnej, a następnie kliknij w przycisk "Podpisz wniosek".

| Strona główna >> Wpisy w rejestrze                                              |                                                     |                                             |                                             |                 |
|---------------------------------------------------------------------------------|-----------------------------------------------------|---------------------------------------------|---------------------------------------------|-----------------|
| Wpis w rejestrze nr 44                                                          | +                                                   |                                             |                                             |                 |
| Indywidualny identyfikator Numer wpisu<br>wpisu 44<br>220000044                 | Zawód medyczny<br><b>Technik ortopeda</b>           | Data wpisu do rejestru<br><b>19-03-2024</b> | Status<br>Zaprzestano wykonywan<br>zawodu 😐 | ia              |
| Organ właściwy<br><b>Mazowiecki Urząd Wojewódzki w Warszawie</b>                | Data ostatniej aktu.<br><b>19-03-2024</b>           | alizacji                                    |                                             |                 |
| Aktualizujesz wpis<br>Wpisz datę wznowienia wykonywania z<br>Data<br>19.03.2024 | awodu                                               |                                             |                                             | Edytuj          |
| Oświadczenie o odpowiedzialności karu                                           | <b>nej *</b><br>a złożenie fałszywego oświadczenia. |                                             |                                             |                 |
|                                                                                 |                                                     |                                             | Anuluj                                      | Podpisz wniosek |
|                                                                                 |                                                     |                                             |                                             |                 |

Podręcznik użytkownika Centralnego Rejestru Osób Uprawnionych do Wykonywania Zawodu Medycznego – Pracownik Medyczny

# 8. Generowanie zaświadczenia o wpisie

Zaświadczenie o wpisie w rejestrze generowane jest w formie pliku PDF.

Wygenerowane zaświadczenie będzie zawierało następujący zestaw danych o wpisie oraz pracowniku medycznym:

- imię (imiona)
- nazwisko
- nazwa wybranego zawodu medycznego
- numer wpisu
- indywidualny identyfikator wpisu
- data wpisu

Krok 1. Kliknij w hiperłącze "Przejdź do listy wpisów" na stronie głównej lub w zakładkę "Wpisy w rejestrze" w menu bocznym.

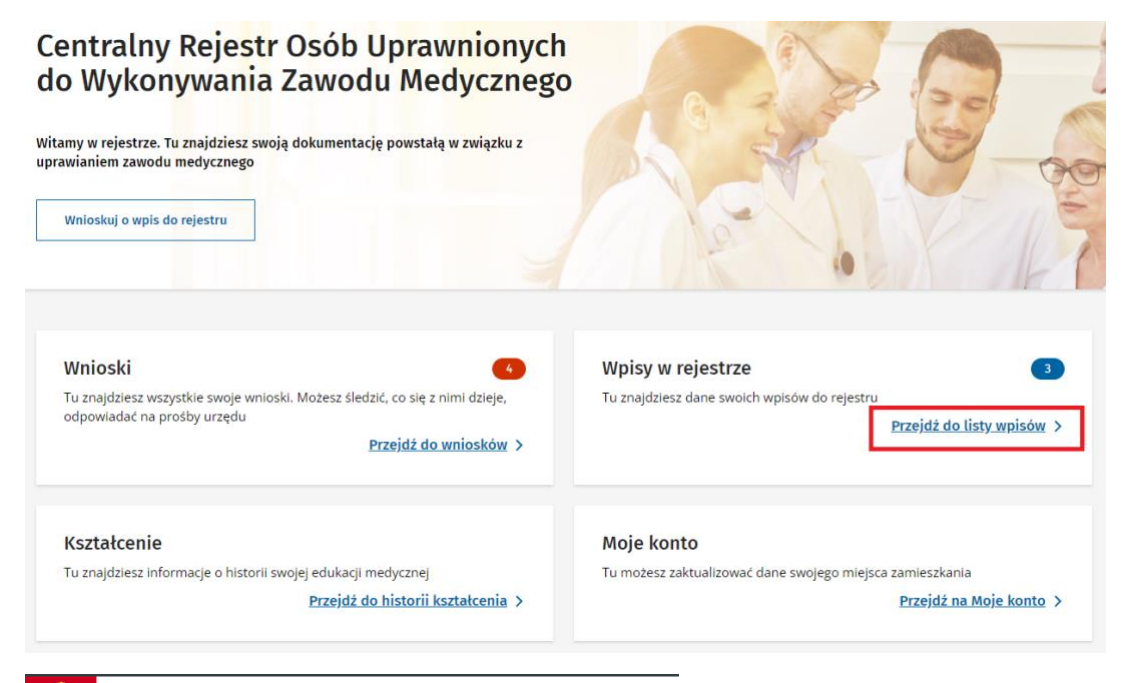

Rejestry e-Zdrowia

### Centralny Rejestr Osób Uprawnionych do Wykonywania Zawodu Medycznego

|                   | Zwiń < |            |                                        |
|-------------------|--------|------------|----------------------------------------|
| Wnioski           |        |            |                                        |
| Wpisy w rejestrze |        |            |                                        |
| Powiadomienia     | 102    |            | 70.044                                 |
| Kształcenie       |        | i <u>3</u> | Ortopt                                 |
|                   |        |            | Organ właściwy<br>Mazowiecki Urząd Woj |

Podręcznik użytkownika Centralnego Rejestru Osób Uprawnionych do Wykonywania Zawodu Medycznego – Pracownik Medyczny

#### Krok 2. Wybierz wpis i kliknij w przycisk "Pobierz zaświadczenie".

| Indywidualny identyfikator wpisu<br>1600000043 | Numer wpisu                                               | Zawód medyczny<br>Ortoptystka | Data wpisu do rejestru<br><b>18-03-2024</b>      |        |  |
|------------------------------------------------|-----------------------------------------------------------|-------------------------------|--------------------------------------------------|--------|--|
| Status<br>Aktywny                              | Organ właściwy<br>Mazowiecki Urząd Wojewódzki w Warszawie |                               | Data ostatniej aktualizacji<br><b>18-03-2024</b> |        |  |
|                                                |                                                           | Pobierz zaświac               | dczenie Wnioskuj o zmianę                        | Zobacz |  |

#### Krok 3. Zaświadczenie jest zapisane na dysku użytkownika

Wzór nazwy pliku "Zaświadczenie o wpisie w rejestrze <identyfikator wpisu>.pdf".

#### Centralny Rejestr Osób Uprawnionych do Wykonywania Zawodu Medycznego

Data wstawienia 19.03.2024

### Zaświadczenie o wpisie do rejestru

Nazwa rejestru Centralny Rejestr Osób Uprawnionych do Wykonywania Zawodu Medycznego Imię (imiona) FLORENTYNA Nazwisko ZAWADZKA Nazwa zawodu medycznego Ortoptystka Numer wpisu 43 Indywidualny identyfikator wpisu 1600000043 Data wpisu 18.03.2024

Niniejsze zaświadczenie potwierdza istnienie oraz dane wpisu w rejestrze na moment wygenerowania. W celu uzyskania aktualnych oraz pełnych informacji o wpisie należy przy pomocy danych dostępnych w zaświadczeniu wyszukać wpis na stronie rejestru (https://rizm.ezdrowie.gov.pl).

Dokument został utworzony w systemie informatycznym Centralnym Rejestrze Osób Data i godzina wydruku 19.03.2024 20:31:01 Uprawnionych do Wykonywania Zawodu Medycznego: https://rizm.ezdrowie.gov.pl Wydruk z systemu teleinformatycznego nie wymaga podpisu

Strona 1 z 1

# 9. Edytowanie adresu zamieszkania

Krok 1. Kliknij w hiperłącze "Przejdź na moje konto" na stronie głównej lub w imię i nazwisko w górnym prawym rogu i "Moje konto".

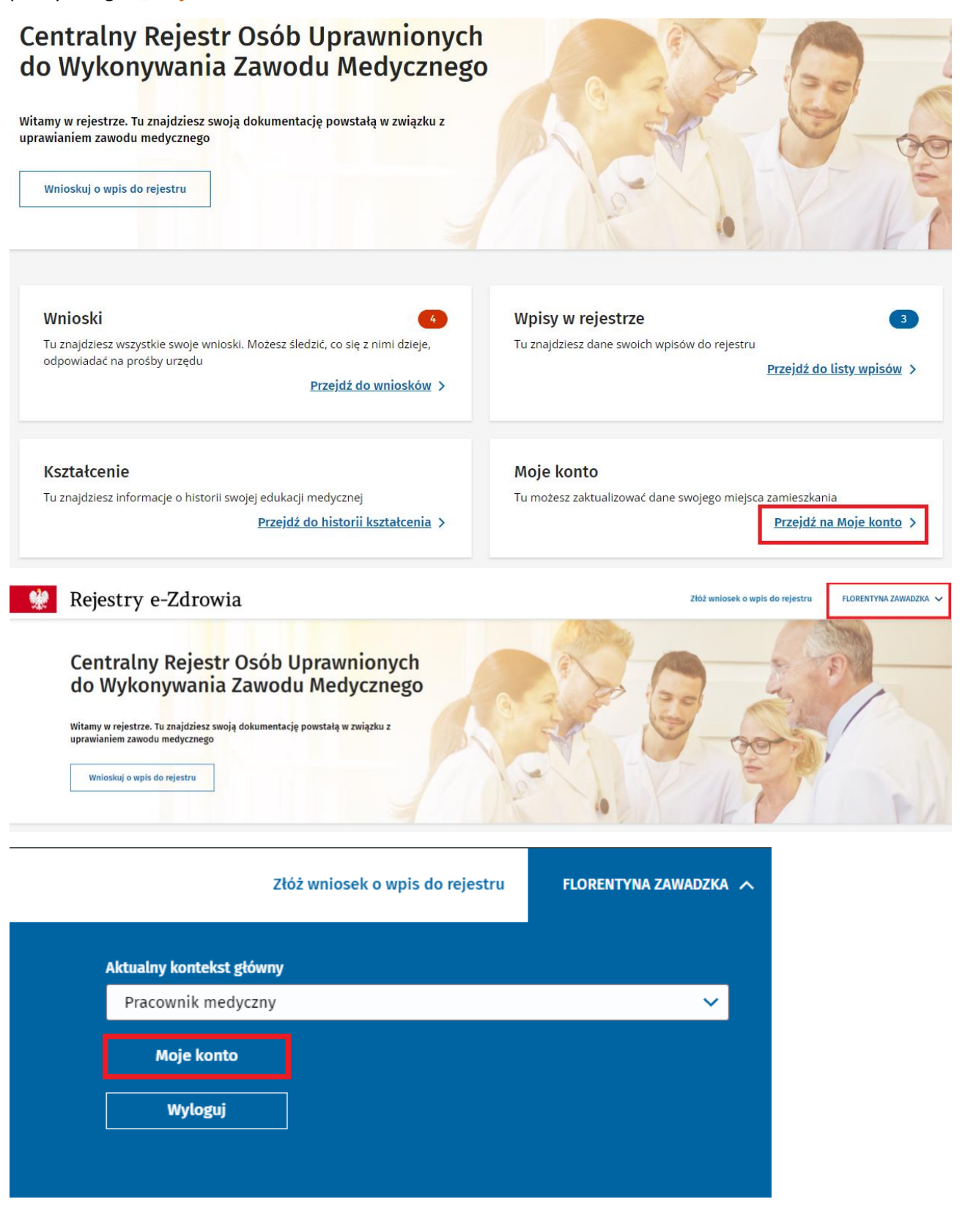

Podręcznik użytkownika Centralnego Rejestru Osób Uprawnionych do Wykonywania Zawodu Medycznego – Pracownik Medyczny

#### Krok 2. Kliknij w przycisk "Aktualizuj".

| Moje konto                             |                               |           |                      |   |           |
|----------------------------------------|-------------------------------|-----------|----------------------|---|-----------|
| Imię i nazwisko<br>FLORENTYNA ZAWADZKA | Email<br>testywydajrizm+0987@ | gmail.com | Pesel<br>37041363834 |   |           |
| Obywatelstwo                           |                               |           |                      |   |           |
| Kraj obywatelstwa<br><b>Polska</b>     |                               |           |                      |   |           |
| Miejsce zamieszekania                  |                               |           |                      |   |           |
| Adres                                  |                               |           |                      |   |           |
| Nie mam miejsca zamieszkania           | a w Polsce.                   |           |                      |   |           |
| Województwo                            | Powiat                        | Gmina     |                      |   |           |
| MAZOWIECKIE                            | Warszawa                      | Warszawa  |                      |   |           |
| Mieiscowość                            | Kod pocztowy                  |           |                      |   |           |
| Warszawa                               | 12-345                        |           |                      |   |           |
| Ulica                                  | Nr budynku                    | Nr lokalu |                      |   |           |
| ul. Popularna                          | 3                             | 3         |                      |   |           |
|                                        |                               |           |                      | A | ktualizuj |

### Krok 3. Edytuj adres zamieszkania.

| ejsce zamieszekania     |                  |                 |           |
|-------------------------|------------------|-----------------|-----------|
| Adres                   |                  |                 |           |
| Nie mam miejsca zamies. | zkania w Polsce. |                 |           |
| Województwo *           |                  | Powiat * 🛈      | Gmina * 🛈 |
| MAZOWIECKIE             | × ×              | Warszawa        | Warszawa  |
| Miejscowość * 🛈         |                  | Kod pocztowy* 🛈 | _         |
| Warszawa                | × ×              | 12-345          |           |
| Ulica 🛈                 |                  | Nr budynku * 🛈  | Nr lokalu |
| ul. Popularna           | ×                | 3               | 3         |

### Na stronie Moje konto możesz edytować również dane w sekcji Obywatelstwo.

| Kraj obywatelstwa *          |   |                                 |  |
|------------------------------|---|---------------------------------|--|
| Polska                       | ~ |                                 |  |
| Kraj drugiego obywatelstwa * |   |                                 |  |
| Dania                        | ~ | Usuń kraj drugiego obywatelstwa |  |

Podręcznik użytkownika Centralnego Rejestru Osób Uprawnionych do Wykonywania Zawodu Medycznego – Pracownik Medyczny

Krok 4. Zaznacz kwadracik przy oświadczeniu o odpowiedzialności karnej.

| Kraj obywatelstwa*                                                                                                    |                            |                            |             |  |
|----------------------------------------------------------------------------------------------------|----------------------------|----------------------------|-------------|--|
| Polska                                                                                                    | ~                          |                            |             |  |
| Kraj drugiego obywatelstwa*                                                                                                    |                            |                            |             |  |
| Dania                                                                                                    | V Usuń kraj d              | rugiego obywatelstwa       |             |  |
|                                                                                                    |                            |                            |             |  |
| ijsce zamieszekania                                                                                                    |                            |                            |             |  |
| Advoc                                                                                                    |                            |                            |             |  |
| Adres                                                                                                    |                            |                            |             |  |
| Nie mam miejsca zamiesz                                                                                                    | zkania w Polsce.           |                            |             |  |
| Województwo*                                                                                                    |                            | Powiat* ①                  | Gmina * 🛈   |  |
| MAZOWIECKIE                                                                                                    | × ×                        | Warszawa                   | Warszawa    |  |
| Miejscowość * 🛈                                                                                                    |                            | Kod pocztowy* 🛈            |             |  |
| Warszawa                                                                                                    | × ~                        | 12-345                     |             |  |
| Ulica ①                                                                                                    |                            | Nr budynku * 🛈             | Nr lokalu 🛈 |  |
| ul. Popularna                                                                                                    | × ~                        | 3                          | 3           |  |
|                                                                                                    |                            |                            |             |  |
|                                                                                                    |                            |                            |             |  |
| Oświadczenie o odpowied:                                                                                                    | zialności karnej*          |                            |             |  |
|                                                                                                    |                            |                            |             |  |
| the second descent of the second second se | zialności karnej za złożen | e fałszywego oświadczenia. | đ.          |  |

#### Krok 5. Kliknij w przycisk "Zapisz".

| (raj obywatelstwa*                                                                                    |                                                      |                                            |                       |  |  |
|----------------------------------------------------------------------------------------------------|------------------------------------------------------|--------------------------------------------|-----------------------|--|--|
| Polska                                                                                                | ~                                                    |                                            |                       |  |  |
| (raj drugiego obywatelstwa*                                                                           |                                                      |                                            |                       |  |  |
| Dania                                                                                                 | ✓ Usuń kraj o                                        | rugiego obywatelstwa                       |                       |  |  |
| ISCE ZAMIESZEKANIA<br>Adres<br>Nie mam miejsca zam<br>Vojewództwo *<br>MAZOWIECKIE<br>Alejscowość * ① | ieszkania w Polsce.<br>X 🗸                           | Powiat * ①<br>Warszawa<br>Kod pocztowy * ① | Gmina* ()<br>Warszawa |  |  |
| Warszawa                                                                                              | × ~                                                  | 12-345                                     |                       |  |  |
| Ilica 🛈                                                                                               |                                                      | Nr budynku * 🛈                             | Nr lokalu ①           |  |  |
| ul. Popularna                                                                                         | × ~                                                  | 3                                          | 3                     |  |  |
| Dświadczenie o odpowi                                                                                 | edzialności karnej*<br>iedzialności karnej za złożen | ie fałszywego oświadczenia.                |                       |  |  |

Podręcznik użytkownika Centralnego Rejestru Osób Uprawnionych do Wykonywania Zawodu Medycznego – Pracownik Medyczny

#### Krok 6. Potwierdź klikając w przycisk "Aktualizuj".

| Aktualizacja                                                        | danych użytkownika                                                                                                    | ×                             |
|---------------------------------------------------------------------|----------------------------------------------------------------------------------------------------|-------------------------------|
| Dane użytkown<br>W przypadku zr<br>terytorialnie Ur<br>Zmiana wymag | ika zostaną zaktualizowane we wszystkich w<br>niany województwa do obsługi zostanie prz<br>ząd Wojewódzki.<br>a podpisu elektronicznego. | wpisach.<br>zypisany właściwy |
|                                                                     | Anuluj                                                                                                    | Aktualizuj                    |

### Krok 7. Podpisz wniosek.

Krok 8. Zamknij krzyżykiem komunikat o aktualizacji danych.

| * | Rejestry e-Zdrowia                                                                    |                                        | 0                    | Sukces                  | 91221          | FLODENT | × |
|---|---------------------------------------------------------------------------------------|----------------------------------------|----------------------|-------------------------|----------------|---------|---|
|   | Centralny Rejes <mark>tr</mark> Osób Uprawnionych<br>do Wykonywania Zawodu Medycznego |                                        |                      | Dane adresowe zostały z | aktualizowane. | 10-1    |   |
|   | strona główna<br>Moje konto                                                           |                                        |                      |                         |                |         |   |
|   | lmię i nazwisko<br>FLORENTYNA ZAWADZKA                                                | Email<br>testywydajrizm+0987@gmail.com | Pesel<br>37041363834 |                         |                |         |   |
|   | Obywatelstwo                                                                          |                                        |                      |                         |                |         |   |
|   | Kraj obywatelstwa<br><b>Polska</b><br>Kraj drugiego obywatelstwa<br><b>Dania</b>      |                                        |                      |                         |                |         |   |

# 10. Poprawienie wniosku

Urząd Wojewódzki zwróci wniosek do poprawy, jeśli wniosek zawiera błędy lub braki.

Urząd Wojewódzki oznaczy pole, załącznik lub całą sekcję do poprawy oraz doda komentarz.

Wniosek otrzymuje status "Do poprawy".

Od momentu zwrotu wniosku do poprawy przez Urząd Wojewódzki, masz 21 dni na poprawę błędów czy uzupełnienie braków we wniosku.

W nagłówku wpisu znajduje się licznik, który odmierza, ile dni zostało na poprawę wniosku.

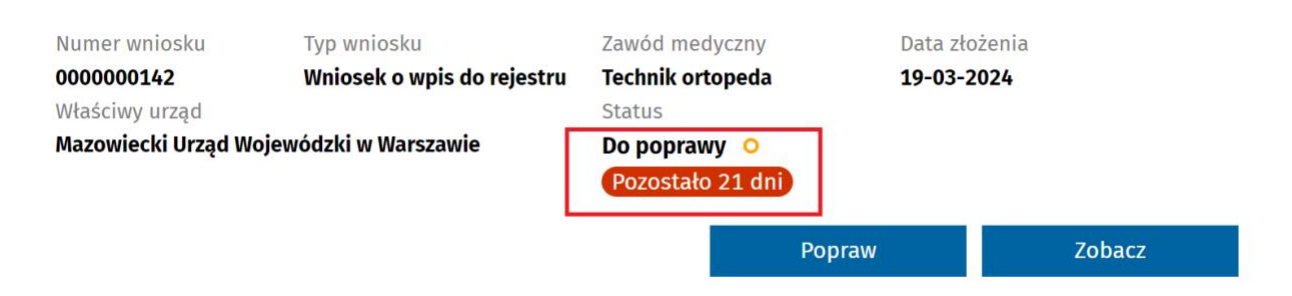

Po upływie wyznaczonego terminu wniosek otrzyma status **"Bez rozpoznania"** i konieczne będzie ponowne złożenie wniosku o wpis.

Krok 1. Kliknij w hiperłącze "Przejdź do wniosków" na stronie głównej lub zakładkę "Wnioski" w menu bocznym.

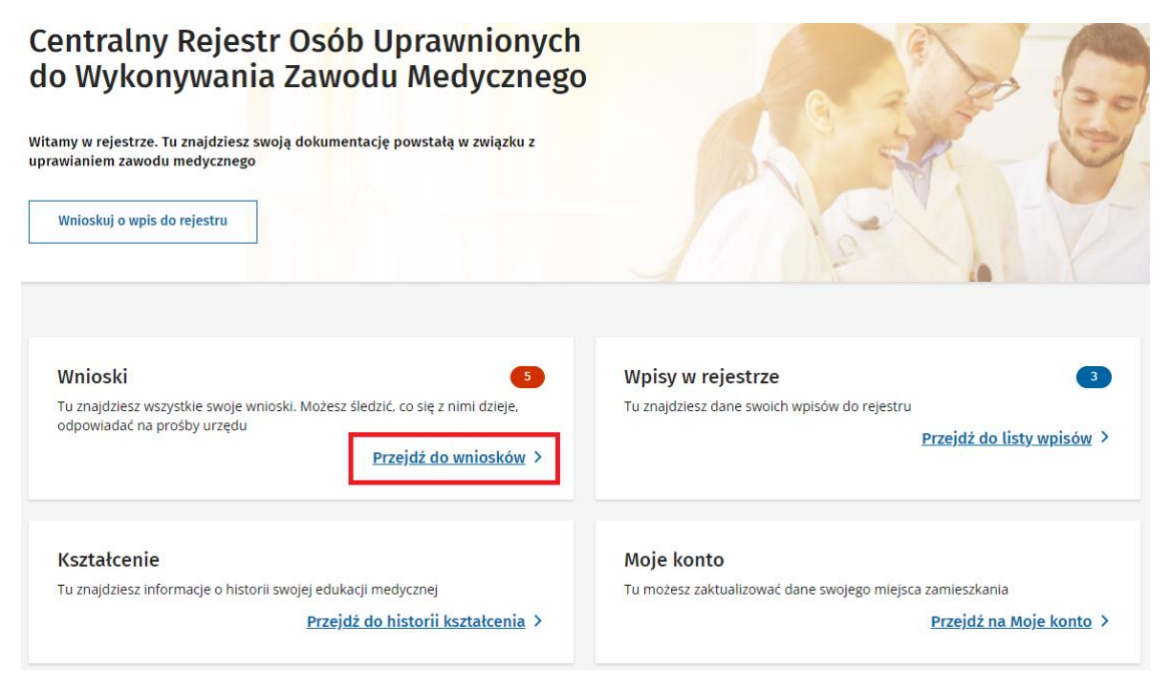

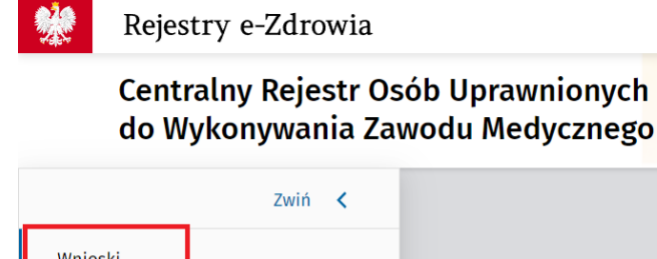

| nioski                 |  |
|------------------------|--|
|                        |  |
| pisy w rejestrze       |  |
| wiadomienia 96         |  |
| ztałcenie              |  |
| sek o wpis do rejestru |  |
|                        |  |
|                        |  |
|                        |  |

Krok 2. Wybierz wniosek o statusie "Do poprawy" i kliknij w przycisk "Popraw".

| Numer wniosku    | Typ wniosku                | Zawód medyczny   | Data złożenia | Właściwy urz | ząd                              |        |  |
|------------------|----------------------------|------------------|---------------|--------------|----------------------------------|--------|--|
| 000000142        | Wniosek o wpis do rejestru | Technik ortopeda | 19-03-2024    | Mazowiecki   | cki Urząd Wojewódzki w Warszawie |        |  |
| Status           |                            |                  |               |              |                                  |        |  |
| Do poprawy 🔉 ဝ   |                            |                  |               |              |                                  |        |  |
| Pozostało 21 dni |                            |                  |               |              |                                  |        |  |
|                  |                            |                  |               |              |                                  |        |  |
|                  |                            |                  |               |              | Popraw                           | Zobacz |  |

Zanim rozpoczniesz poprawę wniosku możesz zapoznać się ze szczegółami zwróconego wniosku klikając w przycisk "Zobacz".

| Numer wniosku<br>0000000142 | Typ wniosku<br><b>Wniosek o wpis do rejestru</b> | Zawód medyczny<br><b>Technik ortopeda</b> | Data złożenia<br><b>19-03-2024</b> | Właściwy urząd<br><b>Mazowiecki Urząd Wojewódzki w Wars</b> : | zawie  |
|-----------------------------|--------------------------------------------------|-------------------------------------------|------------------------------------|---------------------------------------------------------------|--------|
| Status                      |                                                  |                                           |                                    |                                                               |        |
| Do poprawy 🔉 O              |                                                  |                                           |                                    |                                                               |        |
| Pozostało 21 dni            |                                                  |                                           |                                    |                                                               |        |
|                             |                                                  |                                           |                                    |                                                               |        |
|                             |                                                  |                                           |                                    | Popraw                                                        | Zobacz |
|                             |                                                  |                                           |                                    |                                                               |        |

Możesz przejść od razu ze szczegółów wniosku do funkcji poprawy klikając w przycisk "Popraw".

| na główna >> <u>Wnioski</u>                                                     |                                               |                        |                                                                                         |                                   |        |
|---------------------------------------------------------------------------------|-----------------------------------------------|------------------------|-----------------------------------------------------------------------------------------|-----------------------------------|--------|
| niosek o wpis de                                                                | o Centralnego Rejest                          | ru Osób Uprawn         | ionych do Wykonywa                                                                      | ania Zawodu Medyczne              | go     |
|                                                                                 |                                               |                        |                                                                                         |                                   | Popraw |
| Zawód medyczny<br><b>Technik ortopeda</b><br>Numer wniosku<br><b>0000000142</b> | Typ wniosku<br>Wniosek o wpis do rejestru     | Status<br>Do poprawy O | Urząd właściwy do<br>rozpatrzenia wniosku<br>Mazowiecki Urząd<br>Wojewódzki w Warszawie | Data wniosku<br><b>19-03-2024</b> |        |
| Twoje dane                                                                      |                                               |                        |                                                                                         |                                   |        |
| Komentarz do pola<br>Za krótki numer tel<br>Poprzednia wartoś                   | <b>n "Numer telefonu"</b><br>lefonu<br>ć: 123 |                        |                                                                                         | <b>Data:</b> 19-03-2024           |        |

Krok 3. Popraw dane w polu podświetlonym na czerwono zgodnie z komentarzem.

| Twoje dane                                            |                                                     |                               |                         |
|-------------------------------------------------------|-----------------------------------------------------|-------------------------------|-------------------------|
| Komentarz do po<br>Za krótki numer<br>Poprzednia wart | <b>ola "Numer telefonu"</b><br>telefonu<br>ość: 123 |                               | <b>Data:</b> 19-03-2024 |
| Imię<br>ELOPENTYNA                                    | Nazwisko<br>ZAWADZKA                                | PESEL                         |                         |
| Kraj obywatelstwa                                     |                                                     |                               |                         |
| Polska                                                |                                                     |                               |                         |
| Numer telefonu *                                      |                                                     | E-mail                        |                         |
| 123                                                   |                                                     | testywydajrizm+0987@gmail.com |                         |

Krok 4. Klikając w przycisk "Następny krok" przejdź do podsumowania.

| Dane osobowe                                                                           | 2<br>Wykształu         | enie                | 3<br>Miejsce wykonywania zawodu | Podsı                   | 4 umowanie      |
|----------------------------------------------------------------------------------------|------------------------|---------------------|---------------------------------|-------------------------|-----------------|
| Zawód, o który wnioskujesz<br><sup>Zawód medyczny</sup><br>Technik ortopeda            |                        |                     |                                 |                         |                 |
| Twoje dane                                                                             |                        |                     |                                 |                         |                 |
| Komentarz do pola "Numer telefo<br>Za krótki numer telefonu<br>Poprzednia wartość: 123 | onu"                   |                     |                                 | <b>Data:</b> 19-03-2024 |                 |
| Imię Nazwisko<br>FLORENTYNA ZAWADZKA                                                   | PESEL<br>3704130       | 53834               |                                 |                         |                 |
| Kraj obywatelstwa<br><b>Polska</b>                                                     |                        |                     |                                 |                         |                 |
| Numer telefonu*                                                                        | E-mail                 |                     |                                 |                         |                 |
| 123<br>Popraw dane zgodnie z komentarzem                                               | testywy                | dajrizm+0987@gmail. | com                             |                         |                 |
| Miejsce zamieszkania                                                                   |                        |                     |                                 |                         |                 |
| Województwo                                                                            | Powiat                 | Gmina               |                                 |                         |                 |
| MAZOWIECKIE                                                                            | wdfSZdWd               | warszawa            |                                 |                         |                 |
| Miejscowość<br>Warszawa                                                                | Kod pocztowy<br>12-345 |                     |                                 |                         |                 |
|                                                                                        | the baseline           | Na labalu           |                                 |                         |                 |
| ul. Popularna                                                                          | 3                      | NF LOKALU<br>3      |                                 |                         |                 |
|                                                                                        |                        |                     |                                 |                         |                 |
|                                                                                        |                        |                     |                                 | Anuluj                  | Następny krok 🗦 |

Krok 5. Zaznacz oświadczenie o odpowiedzialności karnej klikając w kwadracik.

|                                                                               |                                                                    |                                                     | •                      |                      |      |
|-------------------------------------------------------------------------------|--------------------------------------------------------------------|-----------------------------------------------------|------------------------|----------------------|------|
| Oświadczenie o odpowie                                                        | edzialności karnej*                                                |                                                     |                        |                      |      |
| Jestem świadomy odpowiedział                                                  | ości karnej za złożenie fałszywe                                   | ego oświadczenia.                                   |                        |                      |      |
|                                                                               |                                                                    |                                                     |                        |                      |      |
| odpisz wniosek                                                                |                                                                    |                                                     |                        |                      |      |
| ezeli dane, ktore widzisz, są poprawn<br>vamiętaj, że po podpisaniu wniosku n | e, mozesz elektronicznie podpis<br>ie będzie już możliwości powrot | sač wniosek. Uzyj Profilu Zau<br>tu do jego edycji. | fanego, e-Dowodu lub p | odpisu kwalifikowane | ego. |
|                                                                               |                                                                    |                                                     |                        |                      |      |
|                                                                               |                                                                    |                                                     |                        |                      |      |

#### Krok 6. Podpisz wniosek.

| Miejsce wykonywania zawodu<br>✓ Brak miejsca zatrudnienia                                                                                                    |
|----------------------------------------------------------------------------------------------------|
| Oświadczenie o odpowiedzialności karnej*                                                                                                    |
| <b>Podpisz wniosek</b><br>Jeżeli dane, które widzisz, są poprawne, możesz elektronicznie podpisać wniosek. Użyj Profilu Zaufanego, e-Dowodu lub podpisu kwalifikowanego.<br>Pamiętaj, że po podpisaniu wniosku nie będzie już możliwości powrotu do jego edycji. |
| Anuluj 🔨 Poprzedni krok Podpisz wniosek 🗲                                                                                                    |

# 11. Wyszukaj powiadomienie

Krok 1. Na stronie głównej kliknij w hiperłącze "Przejdź do powiadomień" lub kliknij w zakładkę "Powiadomienia" w menu bocznym.

| Numer wniosku lub wpisu<br>0000000127   | Data<br>19.03.2024 19:        | Temat<br>05:51 Odrzucono wni | osek |                         | Nowe                  | ~      |
|-----------------------------------------|-------------------------------|------------------------------|------|-------------------------|-----------------------|--------|
| Numer wniosku lub wpisu<br>0000000127   | Data<br>19.03.2024 19:        | Temat<br>05:40 Opłacony wnio | sek  |                         | Nowe                  | ~      |
| Numer wniosku lub wpisu<br>0000000124   | Data<br>19.03.2024 19:        | Temat<br>05:08 Odrzucono wni | osek |                         | Nowe                  | ~      |
| Numer wniosku lub wpisu<br>0000000140   | Data<br>19.03.2024 19:        | Temat<br>05:00 Odrzucono wni | osek |                         | Nowe                  | ~      |
| Numer wniosku lub wpisu<br>0000000140   | Data<br>19.03.2024 19:        | Temat<br>04:46 Opłacony wnio | sek  |                         | Nowe                  | ~      |
|                                         |                               |                              |      |                         | <u>Przejdź do pow</u> | iadomi |
| Centralny Rejestr C<br>do Wykonywania Z | )sób Uprawnio<br>awodu Medycz | nych<br>mego                 |      |                         | C P                   | P      |
| Zwiń 🗶                                  |                               |                              |      |                         |                       |        |
| ioski                                   |                               |                              |      |                         |                       |        |
| isy w rejestrze                         |                               |                              |      |                         |                       |        |
| wiadomienia 96                          |                               | Temat                        |      | Numer wniosku lub wpisu |                       | _      |
| viadomienia 96                          |                               | Wybierz                      | ~    | Wybierz                 |                       | 1      |

Krok 2. Wprowadź kryteria wyszukiwania – musisz podać co najmniej jeden atrybut:

- Zakres dat
- Temat
- Numer wniosku lub wpisu

| <u>strona gtówna</u><br>Powiadomienia |               |                               |        |
|---------------------------------------|---------------|-------------------------------|--------|
| Znajdź powiadomienia                  |               |                               |        |
| Zakres dat                            | Temat Wybierz | Numer wniosku lub wpisu       | ~      |
|                                       |               | Wyczyść kryteria wyszukiwania | Szukaj |

### Krok 3. Kliknij w przycisk "Szukaj".

| <sub>Strona główna</sub><br>Powiadomienia |     |         |         |                         |        |
|-------------------------------------------|-----|---------|---------|-------------------------|--------|
| Znajdź powiadomienia                      |     |         |         |                         |        |
| Zakres dat                                |     | Temat   |         | Numer wniosku lub wpisu |        |
| 2024-03-05 — 2024-03-19                   | × 🖻 | Wybierz | ~       | Wybierz                 | ~      |
|                                           |     |         | Wyczyść | ć kryteria wyszukiwania | Szukaj |

Lista powiadomień spełniających kryteria wyświetli się pod wyszukiwarką.

| strona gtówna<br>Powiadomienia        |                                       |                                                                                        |
|---------------------------------------|---------------------------------------|----------------------------------------------------------------------------------------|
| Znajdź powiadomienia                  |                                       |                                                                                        |
| Zakres dat<br>2024-03-05 — 2024-03-19 | Temat Wybierz                         | Numer wniosku lub wpisu       Wybierz       Wyczyść kryteria wyszukiwania       Szukaj |
| Lista powiadomień                     |                                       | Wszystkich pozycji <b>78</b> 1 Pokaż na stronie 100 🗸                                  |
| Data<br>19.03.2024 19:05:51           | Numer wniosku lub wpisu<br>0000000127 | Temat Nowe 🔽                                                                           |
| Data<br>19.03.2024 19:05:40           | Numer wniosku lub wpisu<br>0000000127 | Temat Nowe                                                                             |
| Data<br>19.03.2024 19:05:08           | Numer wniosku lub wpisu<br>0000000124 | Temat Nowe                                                                             |

# 12. Wylogowanie

Krok 1. Kliknij w imię i nazwisko w górnym prawym rogu.

| * | Rejestry e-Zdrowia                                                                                                    | Złóż wniosek o wpis do rejestru                                                                                  | FLORENTYNA ZAWADZKA 🗸 |
|---|----------------------------------------------------------------------------------------------------|----------------------------------------------------------------------------------------------------|-----------------------|
|   | Centralny Rejestr Osób Uprawnionych<br>do Wykonywania Zawodu Medycznego<br>Witamy w rejestrze. Tu znajdziesz swoją dokumentację powstałą w związku z<br>uprawianiem zawodu medycznego<br>Wnioskuj o wpis do rejestru |                                                                                                    |                       |
|   | Wnioski       3         Tu znajdziesz wszystkie swoje wnioski. Możesz śledzić, co się z nimi dzieje, odpowiadać na prośby urzędu       Przejdź do wniosków >                                                         | Wpisy w rejestrze       3         Tu znajdziesz dane swoich wpisów do rejestru       Przejdź do listy wpisów >   |                       |
|   | Kształcenie<br>Tu znajdziesz informacje o historii swojej edukacji medycznej<br><u>Przejdź do historii kształcenia</u> >                                                                                             | <b>Moje konto</b><br>Tu możesz zaktualizować dane swojego miejsca zamieszkania<br><u>Przejdź na Moje konto</u> > |                       |

### Krok 2. Kliknij w przycisk "Wyloguj".

|                                | Złóż wniosek o wpis do rejestru | FLORENTYNA ZAWADZKA 🧥 |
|--------------------------------|---------------------------------|-----------------------|
| Aktualny kontekst głó          | wny                             |                       |
| Pracownik medycz<br>Moje konto | ny                              | <b>~</b>              |
| Wyloguj                        |                                 |                       |
|                                |                                 |                       |

Podręcznik użytkownika Centralnego Rejestru Osób Uprawnionych do Wykonywania Zawodu Medycznego – Pracownik Medyczny